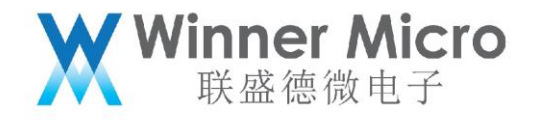

## W800\_SDK DEMO 运行指南

V1.3

北京联盛德微电子有限责任公司 (winner micro)

地址:北京市海淀区阜成路 67 号银都大厦 18 层

电话: +86-10-62161900

公司网址: www.winnermicro.com

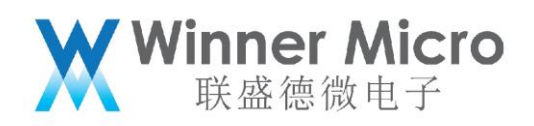

## 文档修改记录

| 版本   | 修订时间       | 修订记录                      | 作者      | 审核 |
|------|------------|---------------------------|---------|----|
| V0.1 | 2019/9/25  | [C]创建文档                   | Zhangwl |    |
| V0.2 | 2020/7/2   | 更新 I2C 和 I2S 的 Demo 复用脚及  | Cuiyc   |    |
|      |            | 说明                        |         |    |
| V0.3 | 2020/7/8   | 统一字体                      | Cuiyc   |    |
| V1.0 | 2020/8/4   | 增加 ADC、DSP 和 BLE 示例       | Cuiyc   |    |
| V1.1 | 2020/10/29 | 更新 BLE 示例                 | Pengxg  |    |
| V1.2 | 2021/4/16  | 更新 httpget 和 httpfwup 示例参 | Cuiyc   |    |
|      |            | 数                         |         |    |
| V1.3 | 2021/11/4  | 增加 TOUCHSENSOR 示例,增加      | Chenzx  |    |
|      |            | DEMO_HTTP 参数,更新           |         |    |
|      |            | DEMO_RSA 测试结果             |         |    |

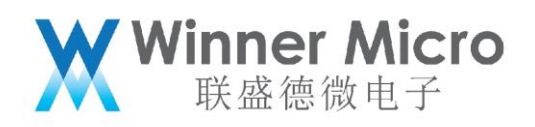

目录

| 文林 | 当修改 | 记录     |                            |
|----|-----|--------|----------------------------|
| 目录 | ₹   |        |                            |
| 1  | 引言  |        |                            |
|    | 1.1 | 编      | 弓目的                        |
|    | 1.2 | 预期     | 期读者7                       |
|    | 1.3 | 术词     | 吾定义                        |
| 2  | DEM | Ⅰ0 概要. |                            |
| 3  | 配网  | 联网类 [  | DEMO 功能描述7                 |
|    | 3.1 | DE     | <b>MO_CONNECT_NET 操作步骤</b> |
|    |     | 3.1.1  | t-connect 加网               |
|    |     | 3.1.2  | t-oneshot(oneshot 配网)9     |
|    |     | 3.1.3  | t-oneshot(airkiss 配网)10    |
|    |     | 3.1.4  | t-webcfg(网页配网)10           |
|    | 3.2 | DE     | <b>MO_APSTA 操作步骤</b> 11    |
|    | 3.3 | DE     | <b>MO_SOFT_AP</b> 操作步骤13   |
|    | 3.4 | DE     | <b>MO_WPS</b> 操作步骤14       |
|    |     | 3.4.1  | t-wps-start-pbc            |
|    |     | 3.4.2  | t-wps-start-pin            |
|    | 3.5 | DE     | <b>MO_SCAN</b> 操作步骤16      |
| 4  | 硬件  | 驱动类 [  | DEMO 功能描述17                |
|    | 4.1 | DE     | <b>MO_UARTx</b> 操作步骤17     |

## ₩ Winner Micro 联盛德微电子

| 4.2  | DEMO_GPIO 操作步骤                 | 18 |
|------|--------------------------------|----|
| 4    | .2.1 t-gpio                    | 18 |
| 4    | .2.2 t-gpioirq                 | 19 |
| 4.3  | DEMO_FLASH 操作步骤                | 20 |
| 4.4  | DEMO_ENCRYPT 操作步骤              | 21 |
| 4.5  | DEMO_RSA 操作步骤                  | 23 |
| 4.6  | DEMO_RTC 操作步骤                  |    |
| 4.7  | DEMO_TIMER 操作步骤                | 25 |
| 4.8  | DEMO_PWM 操作步骤                  | 26 |
| 4.9  | DEMO_PMU 操作步骤                  | 27 |
| 4    | .9.1 t-pmuT0                   | 28 |
| 4    | .9.2 t-pmuT1                   |    |
| 4.10 | DEMO_I2C 操作步骤                  | 29 |
| 4.11 | DEMO_I2S 操作步骤                  | 31 |
| 4.12 | DEMO_MASTER_SPI 操作步骤           | 33 |
| 4.13 | DEMO_ADC 操作步骤                  | 34 |
| 4.14 | DEMO_SLAVE_SPI 操作步骤            | 35 |
| 4.15 | DEMO_SDIO_HOST 操作步骤            | 37 |
| 4.16 | DEMO_TOUCHSENSOR 操作步骤          | 38 |
| 应用类  | DEMO 功能描述                      | 39 |
| 5.1  | DEMO STD SOCKET CLIENT 操作步骤    | 39 |
| 5.2  | DEMO STD SOCKET SERVER 操作步骤    | 41 |
| 5.3  | DEMO SOCKET CLIENT SERVER 操作步骤 | 43 |
| 5.3  | DEMO_SOCKET_CLIENT_SERVER 操作步骤 | 43 |

5

## Winner Micro 联盛德微电子

|      | 5.3.1 | t-client                |
|------|-------|-------------------------|
|      | 5.3.2 | t-server                |
| 5.4  | DE    | MO_UDP 操作步骤             |
|      | 5.4.1 | UDP 广播                  |
|      | 5.4.2 | UDP 单播                  |
|      | 5.4.3 | UDP 组播                  |
| 5.5  | DE    | MO_NTP 操作步骤             |
|      | 5.5.1 | t-ntp                   |
|      | 5.5.2 | t-setntps               |
|      | 5.5.3 | t-queryntps             |
| 5.6  | DE    | MO_HTTP 操作步骤            |
|      | 5.6.1 | t-httpget               |
|      | 5.6.2 | t-httpput               |
|      | 5.6.3 | t-httppost              |
|      | 5.6.4 | t-httpfwup61            |
| 5.7  | DE    | MO_SSL_SERVER 操作步骤62    |
| 5.8  | DE    | MO_WEBSOCKETS 操作步骤64    |
|      | 5.8.1 | websocket 不加密方式的数据通信64  |
|      | 5.8.2 | websocket 加密方式的数据通信66   |
| 5.9  | DE    | MO_HTTPS 操作步骤67         |
| 5.10 | DE    | : <b>MO_MQTT</b> 操作步骤68 |
| 5.11 | DE    | MO_DSP 操作步骤             |
| 5.12 | DE    | ₩O_BT 操作步骤73            |

# 

|      | 5.12.1 | Ble server 示例   | 73 |
|------|--------|-----------------|----|
|      | 5.12.2 | Ble client 示例   | 77 |
|      | 5.12.3 | Ble 广播示例        | 78 |
|      | 5.12.4 | Ble 扫描示例        | 79 |
| 5.13 | DE     | MO_FATFS 操作步骤   | 80 |
| 5.14 | DE     | MO_MBEDTLS 操作步骤 | 81 |

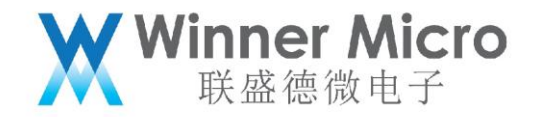

#### 1 引言

#### 1.1 编写目的

为基于 W80X 芯片 SDK 进行二次开发的软件开发工程师提供相关功能的代码示例。

#### 1.2 预期读者

FAE,客户方软件开发工程师。

1.3 术语定义

2 DEMO 概要

该文档中用到的所有 DEMO 相关的宏定义都在 wm\_demo.h 中。运行 DEMO 时必须 打开该 DEMO 对应的宏定义,建议关闭不相关宏定义。DEMO 演示需要在控制台下进行, 打开 DEMO\_CONSOLE 编译选项,即打开了控制台。

DEMO\_CONSOLE 同时还控制了 AT 指令的启用,如果使能此宏,则 AT 指令失效;关闭此宏, AT 指令生效。

以下三节将分别以配网联网类示例,硬件驱动类示例以及应用类示例来分别介绍其测试 使用方法。

3 配网联网类 DEMO 功能描述

#### 3.1 DEMO\_CONNECT\_NET 操作步骤

注:此 DEMO 下有五个示例。

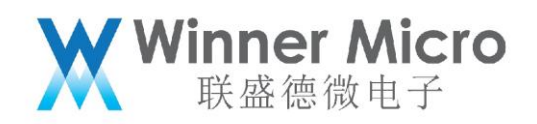

#### 3.1.1 t-connect 加网

| 功能描述         | 本例实现了使 WiFi 设备连接指定名称和密码的路由器的功能                                                                                                    |
|--------------|----------------------------------------------------------------------------------------------------|
| 命令格式         | t-connect( "ssid_name" , "password" )                                                                                                    |
| 涉及到的常用 api(其 | tls_wifi_disconnect();                                                                                                    |
| 中 api 的具体释义请 | tls_wifi_softap_destroy();                                                                                                    |
| 参考相关头文件注释)   | tls_wifi_set_oneshot_flag(0);                                                                                                    |
|              | tls_mem_alloc();                                                                                                    |
|              | tls_netif_add_status_event();                                                                                                    |
|              | tls_wifi_connect();                                                                                                    |
| 涉及到的常用功能块    | 将设备的工作模式设置成 sta 模式:                                                                                                    |
|              | <pre>tls_param_get(TLS_PARAM_ID_WPROTOCOL, (void *) &amp;wireless_protocol, TRUE); if (TLS_PARAM_IEEE80211_INFRA != wireless_protocol) {     tls_wifi_softap_destroy();     wireless_protocol = TLS_PARAM_IEEE80211_INFRA;     tls_param_set(TLS_PARAM_ID_WPROTOCOL, (void *) &amp;wireless_protocol, FALSE); }</pre> |
| 示例测试步骤       | 1. 打开宏定义 DEMO_CONNECT_NET;                                                                                                    |
|              | 2. 编译,升级成功后,在 uart0 打印的控制台信息中能看到对                                                                                                    |
|              | 应命令;                                                                                                    |
| $\sim$       | 3. 通   过    uart0   发   送                                                                                                    |
|              | t-connect("TEST_N40_6","1234567890")来让模块加入                                                                                                    |
|              | 名称为 TEST_N40_6,密码为 1234567890 的无线网络(根                                                                                                    |
|              | 据现有网络来修改名称,这里的这个只是示例)。                                                                                                    |
|              | 注: <b>所有命令需要带回车换行,命令中使用英文符号</b> ;                                                                                                    |
|              | 4. 加网成功后 uart0 会打印模块 ip。                                                                                                    |

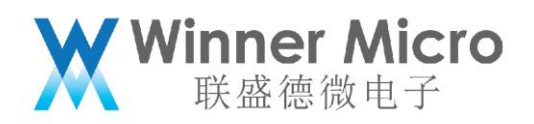

## 3.1.2 t-oneshot(oneshot 配网)

| 功能描述          | 本例实现了使 WiFi 设备进行一键配网的功能,其中一键配网包括了官                  |
|---------------|-----------------------------------------------------|
|               | 方的 oneshot 配网和 airkiss 配网                           |
| 命令格式          | t-oneshot                                           |
| 涉及到的常用        | tls_netif_add_status_event();                       |
| api(其中 api 的具 | tls_wifi_set_oneshot_config_mode();                 |
| 体释义请参考相关      | tls_wifi_set_oneshot_flag();                        |
| 头文件注释)        |                                                     |
| 涉及到的常用功能      | 无                                                   |
| 块             |                                                     |
| 示例测试步骤        | 1. 打 开 宏 定 义 DEMO_CONNECT_NET ,                     |
|               | (   TLS_CONFIG_UDP_ONE_SHOT    和                    |
|               | TLS_CONFIG_UDP_LSD_SPECIAL 默认是打开的);                 |
|               | 2. 编译, 升级成功后, 在 uart0 打印的控制台信息中能看到对应                |
|               | 命令;                                                 |
|               | 3. 通过 uart0 发送 t-oneshot;                           |
| $\sim$        | 4. 手机加入目标网络,安装 OneShotActivity (SDK ver2.0.0 ),     |
|               | 在 app 界面输入正确 ssid 和 password,点 Start                |
|               | Configuration;                                      |
|               | 5. 模块加网成功后 uart0 会打印 ip。                            |
| App 下载地址      | http://www.winnermicro.com/html/1/156/158/497.html, |
|               | 在页面下找到"软件材料"标签里的 oneshotconfig2.0.zip               |

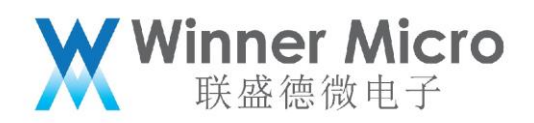

#### 3.1.3 t-oneshot(airkiss 配网)

| 功能描述                 | 本例实现了使 WiFi 设备进行一键配网的功能, 其中一键       |  |  |
|----------------------|-------------------------------------|--|--|
|                      | 配网包括了官方的 oneshot 配网和 airkiss 配网     |  |  |
| 命令格式                 | t-oneshot                           |  |  |
| 涉及到的常用 api(其中 api 的具 | tls_netif_add_status_event();       |  |  |
| 体释义请参考相关头文件注释)       | tls_wifi_set_oneshot_config_mode(); |  |  |
|                      | tls_wifi_set_oneshot_flag();        |  |  |
| 涉及到的常用功能块            | 无                                   |  |  |
| 示例测试步骤               | 1. 打开宏定义 DEMO_CONNECT_NET,          |  |  |
|                      | TLS_CONFIG_AIRKISS_MODE_ONESHOT;    |  |  |
|                      | 2. 编译, 升级成功后, 在 uart0 打印的控制台信息      |  |  |
|                      | 中能看到对应命令;                           |  |  |
|                      | 3. 通过 uart0 发送 t-oneshot;           |  |  |
|                      | 4. 手机加入目标网络(需要外网),打开微信,关            |  |  |
|                      | 注公众号【联盛德微电子】,进入公众号后点击               |  |  |
|                      | 产品应用下的 AirKiss 配网,进入配置设备上网          |  |  |
|                      | 页面,设置正确 Wi-Fi 密码,点击连接按钮;            |  |  |
|                      | 5. 模块加网成功后 uart0 会打印 ip。            |  |  |

#### 3.1.4 t-webcfg(网页配网)

| 功能描述 | 本例实现了通过内置网页来对设备进行网络配置的功能 |
|------|--------------------------|
|      |                          |

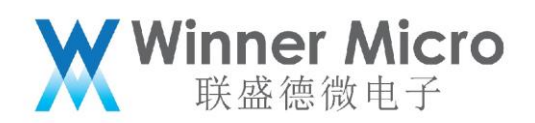

| 命令格式                 | t-webcfg                            |
|----------------------|-------------------------------------|
| 涉及到的常用 api(其中 api 的具 | tls_netif_add_status_event();       |
| 体释义请参考相关头文件注释)       | tls_wifi_set_oneshot_config_mode(); |
|                      | tls_wifi_set_oneshot_flag();        |
| 涉及到的常用功能块            | 无                                   |
| 示例测试步骤               | 1. 打开宏定义 DEMO_CONNECT_NET,          |
|                      | (TLS_CONFIG_WEB_SERVER_MODE 默认是     |
|                      | 打开的);                               |
|                      | 2. 编译, 升级成功后, 在 uart0 打印的控制台信息      |
|                      | 中能看到对应命令;                           |
|                      | 3. 通过 uart0 发送 t-webcfg;            |
|                      | 4. 手机或者有无线网卡的电脑加                    |
|                      | 入" softap_XXXX" (其中 XXXX 是模块 mac    |
|                      | 地址的后 4 位),用浏览器访问 192.168.1.1,       |
|                      | ▶ 在页面 List 中选择目标网络(如果找不到目标网         |
|                      | 络, 尝试刷新页面或者手动输入 ssid), 然后在          |
|                      | pwd 输入框中输入正确密码,点击 save 按钮;          |
|                      | 5. 模块加网成功后 uart0 会打印模块 ip, 同网络      |
|                      | 设备可以 ping 通模块 ip。                   |

#### 3.2 DEMO\_APSTA 操作步骤

| 功能描述 | 本例实现了让设备建立一个 apsta 共存状态的功能, | 同时作为 sta 时去连 |
|------|-----------------------------|--------------|
|      |                             |              |

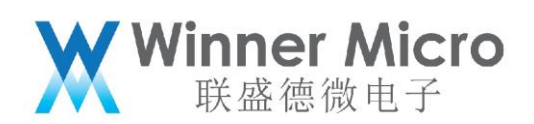

|            | 接指定的路由器,而作为 ap 时也允许其它 sta 设备通过指定的密码来连接。                        |  |  |
|------------|----------------------------------------------------------------|--|--|
|            | 同时建立起了 udp 的数据转发功能,具体功能在测试步骤中的详细描述;                            |  |  |
| 命令格式       | t-apsta("ssid_name","password","softapssid","87654321"), 其中的 4 |  |  |
|            | 个参数分别是待连接的路由器的名称和密码及作为 ap 时的名称和密码。                             |  |  |
| 涉及到的常用     | tls_netif_add_status_event();                                  |  |  |
| api(其中 api | tls_wifi_set_oneshot_config_mode();                            |  |  |
| 的具体释义请     | tls_wifi_set_oneshot_flag();                                   |  |  |
| 参考相关头文     |                                                                |  |  |
| 件注释)       |                                                                |  |  |
| 涉及到的常用     | 无                                                              |  |  |
| 功能块        |                                                                |  |  |
| 示例测试步骤     | 1. 打开宏定义 DEMO_APSTA;                                           |  |  |
|            | 2. 编译,升级成功后,在 uart0 打印的控制台信息中能看到对应命令;                          |  |  |
|            | 3. 通 过 uart0 发 送                                               |  |  |
|            | t-apsta("TEST_N40_6","1234567890","softapssid","87654321       |  |  |
|            | ");                                                            |  |  |
|            | 4. uart0 会打印 softap 的 ip 与模块 sta 的 ip;                         |  |  |
|            | 5. 在与模块同网络的 PC1 上打开调试助手 UDP 的 65530 端口,设置                      |  |  |
|            | 十六进制显示;                                                        |  |  |
|            | 6. 使用其它 PC2 加入 softap,uart0 会打印设备上线;                           |  |  |
|            | 7. 设置 PC2 打开调试助手监听 UDP 的 65530 端口, 设置十六进制显                     |  |  |
|            | 示;                                                             |  |  |

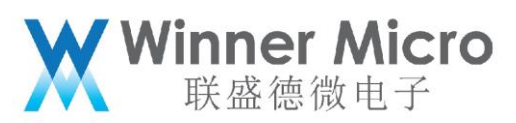

| 8. 通过 uart0 发送 t-asskt;                      |
|----------------------------------------------|
| 9. 此时 PC1 上的调试助手会收到 sta 重复发的 mac 地址;         |
| 10. 大约 1 分钟之后 PC2 上的调试助手会收到 softap 重复发的 mac  |
| 地址;                                          |
| 11. 手机加入 softap 后,uart0 会打印设备上线,手机可以 ping 通路 |
| 由器下的设备。                                      |

#### 3.3 DEMO\_SOFT\_AP 操作步骤

| 功能描述          | 本例实现了使设备工作在 softAP 模式的功能                           |
|---------------|----------------------------------------------------|
| 命令格式          | t-softap("softap1s","1234567890",6,4,1);其中的 5 个参数分 |
|               | 别表示 ap 的名称,密码,所用信道,加密方式和密码的格式;                     |
|               | 加密方式: /*0:open, 1:wep64, 2:wep128,3:TKIP WPA ,4:   |
|               | CCMP WPA, 5:TKIP WPA2 ,6: CCMP WPA2*/              |
|               | 密码格式:/*key's format:0-HEX, 1-ASCII*/               |
| 涉及到的常用 api(其中 | tls_mem_alloc();                                   |
| api 的具体释义请参考  | tls_mem_free();                                    |
| 相关头文件注释)      | tls_wifi_set_oneshot_flag();                       |
|               | tls_wifi_disconnect();                             |
|               | tls_wifi_softap_create();                          |
|               | tls_os_timer_create();                             |
|               | tls_os_timer_start();                              |
|               | tls_os_timer_delete();                             |

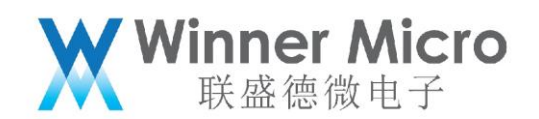

| 涉及到的常用功能块 | 将                   | 设                                        | 备                                   | 的                                    | I                                  | 作                                | 模                                 | 式                                | 设                                    | 置                                   | 成                           | ар       | 模      | 式               | :    |
|-----------|---------------------|------------------------------------------|-------------------------------------|--------------------------------------|------------------------------------|----------------------------------|-----------------------------------|----------------------------------|--------------------------------------|-------------------------------------|-----------------------------|----------|--------|-----------------|------|
|           | tls<br>if<br>{<br>} | _paran<br>( <b>TLS</b> _<br>wire<br>tls_ | m_get<br>PARAM_<br>less_p<br>param_ | (TLS_I<br>_IEEE8<br>protoc<br>_set(I | PARAM_<br>0211_<br>col =<br>PLS_PA | ID_WP<br>SOFTA<br>TLS_P<br>RAM_I | ROTOCO<br>P !=<br>ARAM_<br>D_WPRO | OL, (<br>wirel<br>IEEE8<br>OTOCO | void *<br>ess_pr<br>0211_s<br>L, (vo | ) &wi<br>cotoco<br>SOFTAE<br>pid *) | reless<br>ol)<br>;<br>&wire | s_protoc | ol, TF | RUE);<br>., FAL | SE); |
| 示例测试步骤    |                     | 1.                                       | 打开                                  | Ŧ宏え                                  | È义                                 | DE№                              | IO_S                              | OFT                              | _AP                                  | ;                                   |                             |          |        |                 |      |
|           |                     | 2.                                       | 编译                                  | ≩, J                                 | ┼级♬                                | 成功ル                              | 言,1                               | 在u                               | art0                                 | 打印                                  | 的控                          | 制台條      | 言息中    | □能看             | 訇    |
|           |                     |                                          | 对应                                  | 立命令                                  | €;                                 |                                  |                                   |                                  |                                      |                                     |                             |          |        |                 |      |
|           |                     | 3.                                       | 通                                   |                                      |                                    | 过                                |                                   |                                  | uar                                  | t0                                  |                             | 发        |        |                 | 送    |
|           |                     |                                          | t-so                                | ofta                                 | o("s                               | ofta                             | p1s"                              | ',"12                            | 2345                                 | 678                                 | 90",6                       | 5,4,1)   | 可以     | 使设              | 备    |
|           |                     |                                          | 建江                                  | Σ起名                                  | 占为                                 | "so                              | ftap                              | 1s"                              | ,密                                   | 弱さ                                  | 9 "1                        | 23456    | 57890  | O"住             | 的热   |
|           |                     |                                          | 点;                                  |                                      |                                    |                                  |                                   |                                  |                                      |                                     |                             |          |        |                 |      |
|           |                     | 4.                                       | 手机                                  | បារ                                  | 以扫打                                | 苗到'                              | 'soft                             | tap1                             | s"网                                  | 络,                                  | 加入                          | softa    | ip 后   | , ua            | rt0  |
|           |                     |                                          | 会打                                  | 」「日□                                 | F机                                 | mac                              | 0                                 |                                  |                                      |                                     |                             |          |        |                 |      |

#### 3.4 **DEMO\_WPS** 操作步骤

注:此 DEMO 下有两个示例,需要路由器支持 wps,需要单独索取支持 WPS 的库。

| QSS安全设置 |                            |  |
|---------|----------------------------|--|
| QSS功能:  | 已开启 关闭QSS                  |  |
| 当前PIN码: | 18897456 恢复初始PIN码 产生新的PIN码 |  |
| 添加新设备:  | 添加设备                       |  |
| 帮助      |                            |  |

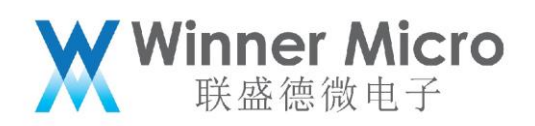

#### 3.4.1 t-wps-start-pbc

| 功能描述              | 本例实现了通过内置网页来对设备进行网络配置的功能               |
|-------------------|----------------------------------------|
| 命令格式              | t-wps-start-pbc                        |
| 涉及到的常用 api(其中 api | tls_netif_add_status_event();          |
| 的具体释义请参考相关头文      | tls_wifi_set_oneshot_config_mode();    |
| 件注释)              | tls_wifi_set_oneshot_flag();           |
| 涉及到的常用功能块         | 无                                      |
| 示例测试步骤            | 1. 打开宏定义 DEMO_WPS;                     |
|                   | 2. 编译, 升级成功后, 在 uart0 打印的控制台信息中能       |
|                   | 看到对应命令;                                |
|                   | 3. 通过 uart0 发送 t-wps-start-pbc,并在路由器上按 |
|                   | wps 按钮,稍候 uart0 打印                     |
|                   | [CMD]t-wps-start-pbcStart WPS pbc      |
|                   | mode                                   |
|                   | WiFi JOIN SUCCESS                      |
|                   | NET UP OK,Local IP:192.168.1.101       |

#### 3.4.2 t-wps-start-pin

| 功能描述                 | 本例实现了通过 wps pin 的方式来对设备进行网络配置 |
|----------------------|-------------------------------|
|                      | 的功能                           |
| 命令格式                 | t-wps-start-pin               |
| 涉及到的常用 api(其中 api 的具 | tls_netif_add_status_event(); |

Winner Micro 联盛德微电子

| 体释义请参考相关头文件注释) | tls_wifi_set_oneshot_flag(); |                                      |  |  |
|----------------|------------------------------|--------------------------------------|--|--|
|                | tls_w                        | os_start_pin();                      |  |  |
| 涉及到的常用功能块      | 无                            |                                      |  |  |
| 示例测试步骤         | 1.                           | 打开宏定义 DEMO_WPS;                      |  |  |
|                | 2.                           | 编译, 升级成功后, 在 uart0 打印的控制台信息          |  |  |
|                |                              | 中能看到对应命令;                            |  |  |
|                | 3.                           | 通过 uart0 发送 t-wps-get-pin,uart0 打印   |  |  |
|                |                              | pin 码并自动给模块设置;                       |  |  |
|                | 4.                           | 在路由器中输入 pin 码,启动连接;                  |  |  |
|                | 5.                           | 通过 uart0 发送 t-wps-start-pin,稍候 uart0 |  |  |
|                |                              | 打印                                   |  |  |
|                |                              | [CMD]t-wps-start-pinStart WPS pin    |  |  |
|                |                              | mode                                 |  |  |
|                |                              | WiFi JOIN SUCCESS                    |  |  |
|                |                              | NET UP OK,Local IP:192.168.1.101     |  |  |

#### 3.5 DEMO\_SCAN 操作步骤

| 功能描述                 | 本例实现了使用设备来扫描周围无线网络的功能             |
|----------------------|-----------------------------------|
| 命令格式                 | t-scan                            |
| 涉及到的常用 api(其中 api 的具 | tls_wifi_scan_result_cb_register; |
| 体释义请参考相关头文件注释)       | tls_wifi_scan;                    |
| 涉及到的常用功能块            | 无                                 |
| 示例测试步骤               | 1,打开宏定义 DEMO_SCAN;                |

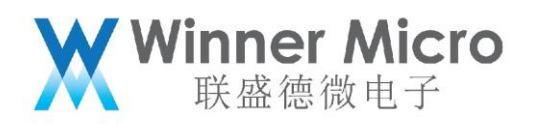

| 2, 编译, 升级成功后, 在 uart0 打印的控制台信息 |
|--------------------------------|
| 中能看到对应命令;                      |
| 3,通过 uart0 发送 t-scan;          |
| 4, 设备收到 uart0 的命令后会去扫描周围网络, 扫  |
| 描完成后会将其打印到 uart0。              |

#### 4 硬件驱动类 DEMO 功能描述

#### 4.1 DEMO\_UARTx 操作步骤

| 功能描述                 | 本例实现串口 1 echo 数据的功能;                      |
|----------------------|-------------------------------------------|
|                      | 备 注: 如 果 需 要 测 试 其 它 串 口 , 则 需 要 将 函 数    |
|                      | demo_uart_task()中的宏定义 "TLS_UART_1" 修改成    |
|                      | 相应的串口号,同时将复用功能口也修改成相应的复用                  |
|                      | 接口。                                       |
| 命令格式                 | t-uart=(baudrate,parity,stopbit),其中的参数如其名 |
|                      | 称所示;                                      |
|                      | Parity: 0,无校验;1,奇校验;2,偶校验;                |
|                      | Stopbit: 0,一个停止位;1,两个停止位;                 |
| 涉及到的常用 api(其中 api 的具 | tls_os_queue_create();                    |
| 体释义请参考相关头文件注释)       | tls_os_task_create();                     |
|                      | tls_os_queue_send();                      |
|                      | tls_os_queue_receive();                   |
|                      | wm_uart1_rx_config();                     |
|                      | wm_uart1_tx_config();                     |

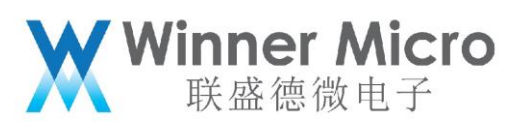

|           | tls_uart_rx_callback_register();         |  |  |  |  |
|-----------|------------------------------------------|--|--|--|--|
|           | tls_uart_read();                         |  |  |  |  |
|           | tls_uart_write();                        |  |  |  |  |
| 涉及到的常用功能块 | 无                                        |  |  |  |  |
| 示例测试步骤    | 1. 打开宏定义 DEMO_ UARTx;                    |  |  |  |  |
|           | 2. 编译, 升级成功后, 在 uart0 打印的控制台信息           |  |  |  |  |
|           | 中能看到对应命令;                                |  |  |  |  |
|           | 3. 通过 uart0 发送 t-uart=(9600,0,0)修改 uart1 |  |  |  |  |
|           | 的参数;                                     |  |  |  |  |
|           | 4. 串口工具设置波特率 9600、校验位 NONE、数             |  |  |  |  |
|           | 据位 8、停止位 1,打开 uart1 发数据,模块会              |  |  |  |  |
|           | 把收到的数据从 uart1 打印出来(PB06_T>               |  |  |  |  |
|           | PB07_RX)。                                |  |  |  |  |

#### 4.2 **DEMO\_GPIO** 操作步骤

注:此 DEMO 下有两个示例。

## 4.2.1 t-gpio

| 功能描述                 | 本例实现了使用 PB6, 用于演示 GPIO 的输入输出及上 |
|----------------------|--------------------------------|
|                      | 拉浮空功能                          |
| 命令格式                 | t-gpio                         |
| 涉及到的常用 api(其中 api 的具 | tls_gpio_cfg();                |
| 体释义请参考相关头文件注释)       | tls_gpio_read();               |

Winner Micro 联盛德微电子

|           | tls_gpio_write();                    |
|-----------|--------------------------------------|
| 涉及到的常用功能块 | 无                                    |
| 示例测试步骤    | 1. 打开宏定义 DEMO_ GPIO;                 |
|           | 2. 编译, 升级成功后, 在 uart0 打印的控制台信息       |
|           | 中能看到对应命令;                            |
|           | 3. 通过 uart0 发送 t-gpio, uart0 会打印测试结果 |
|           | gpioB[6] default value==[0]          |
|           | gpioB[6] floating high value==[1]    |
|           | gpioB[6] floating low value==[0]     |
|           | gpioB[6] pullhigh high value==[1]    |
|           | gpioB[6] pullhigh low value==[0]     |

#### 4.2.2 t-gpioirq

| 功能描述                 | 本例实现了使用 PA1 作为输入脚来产生中断的功能; |  |  |
|----------------------|----------------------------|--|--|
| 命令格式                 | t-gpioirq                  |  |  |
| 涉及到的常用 api(其中 api 的具 | tls_gpio_cfg();            |  |  |
| 体释义请参考相关头文件注释)       | tls_gpio_isr_register();   |  |  |
|                      | tls_gpio_irq_enable();     |  |  |
|                      | tls_get_gpio_irq_status(); |  |  |
|                      | tls_clr_gpio_irq_status(); |  |  |
| 涉及到的常用功能块            | 无                          |  |  |
| 示例测试步骤               | 1. 打开宏定义 DEMO_ GPIO;       |  |  |

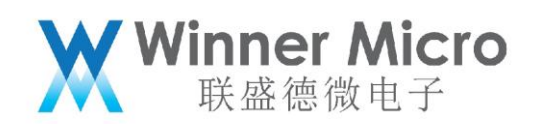

| 2. | 编译, 升级成功后, 在 uart0 打印的控制台信息                    |
|----|------------------------------------------------|
|    | 中能看到对应命令;                                      |
| 3. | 通过 uart0 发送 t-gpioirq <i>,</i> 把 PA1 拉低, uart0 |
|    | 打印                                             |
|    | int flag =1                                    |
|    | after int io =0                                |
| 4. | 把 PA1 拉高,uart0 打印                              |
|    | int flag =1                                    |
|    | after int io =1                                |
|    | 2.<br>3.<br>4.                                 |

## 4.3 DEMO\_FLASH 操作步骤

| 功能描述                 | 本例实现了内部 flash 的读写功能.                           |  |  |
|----------------------|------------------------------------------------|--|--|
|                      | 写之前用户无需调用擦除函数,因其写函数内部已                         |  |  |
|                      | 经集成擦除功能。                                       |  |  |
| 命令格式                 | t-flash                                        |  |  |
| 涉及到的常用 api(其中 api 的具 | tls_fls_write();                               |  |  |
| 体释义请参考相关头文件注释)       | tls_fls_read();                                |  |  |
| 涉及到的常用功能块            | 无                                              |  |  |
| 示例测试步骤               | 1. 打开宏定义 DEMO_ FLASH;                          |  |  |
|                      | 2. 编译 <i>,</i> 升级成功后 <i>,</i> 在 uart0 打印的控制台信息 |  |  |
|                      | 中能看到对应命令;                                      |  |  |
|                      | 3. 通过uart0发送t-flash,uart0会打印success。           |  |  |

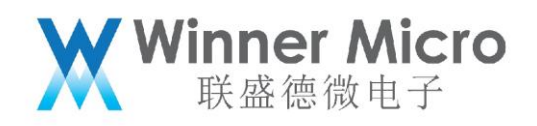

## 4.4 DEMO\_ENCRYPT 操作步骤

| 功能描述                | 本例介绍了 sdk 内部自带的加密哈希等相关的函数使用方法;                                                                                                    |  |  |
|---------------------|----------------------------------------------------------------------------------------------------|--|--|
| 命令格式                | t-crypt                                                                                                    |  |  |
| 涉及到的加密算法            | RNG_hard_demo();                                                                                                    |  |  |
|                     | rc4_hard_demo();                                                                                                    |  |  |
|                     | aes_hard_demo();                                                                                                    |  |  |
|                     | des_hard_demo();                                                                                                    |  |  |
|                     | des3_hard_demo();                                                                                                    |  |  |
|                     | crc_hard_demo();                                                                                                    |  |  |
|                     | md5_hard_demo();                                                                                                    |  |  |
|                     | sha1_hard_demo();                                                                                                    |  |  |
|                     |                                                                                                    |  |  |
| 涉及到的常用功能块           | 无                                                                                                    |  |  |
| 涉及到的常用功能块<br>示例测试步骤 | 无<br>1.打开宏定义 DEMO_ ENCRYPT;                                                                                                    |  |  |
| 涉及到的常用功能块<br>示例测试步骤 | 无 <ol> <li>打开宏定义 DEMO_ ENCRYPT;</li> <li>编译, 升级成功后, 在 uart0 打印的控制台信息中能看</li> </ol>                                                                                                    |  |  |
| 涉及到的常用功能块<br>示例测试步骤 | <ul> <li>无</li> <li>1. 打开宏定义 DEMO_ ENCRYPT;</li> <li>2. 编译, 升级成功后, 在 uart0 打印的控制台信息中能看<br/>到对应命令;</li> </ul>                                                                                                    |  |  |
| 涉及到的常用功能块<br>示例测试步骤 | <ol> <li>无</li> <li>1. 打开宏定义 DEMO_ ENCRYPT;</li> <li>2. 编译, 升级成功后, 在 uart0 打印的控制台信息中能看<br/>到对应命令;</li> <li>3. 通过 uart0 发送 t-crypt, uart0 会打印</li> </ol>                                                                                                    |  |  |
| 涉及到的常用功能块<br>示例测试步骤 | <ul> <li>无</li> <li>1. 打开宏定义 DEMO_ ENCRYPT;</li> <li>2. 编译, 升级成功后, 在 uart0 打印的控制台信息中能看<br/>到对应命令;</li> <li>3. 通过 uart0 发送 t-crypt, uart0 会打印<br/>[CMD]t-cryptRNG out:</li> </ul>                                                                                              |  |  |
| 涉及到的常用功能块<br>示例测试步骤 | <ul> <li>无</li> <li>1. 打开宏定义 DEMO_ENCRYPT;</li> <li>2. 编译,升级成功后,在 uart0 打印的控制台信息中能看<br/>到对应命令;</li> <li>3. 通过 uart0 发送 t-crypt, uart0 会打印<br/>[CMD]t-cryptRNG out:<br/>10002A0005E 50</li> </ul>                                                                              |  |  |
| 涉及到的常用功能块<br>示例测试步骤 | <ul> <li>无</li> <li>1. 打开宏定义 DEMO_ENCRYPT;</li> <li>2. 编译,升级成功后,在 uart0 打印的控制台信息中能看<br/>到对应命令;</li> <li>3. 通过 uart0 发送 t-crypt, uart0 会打印<br/>[CMD]t-cryptRNG out:</li> <li>10002A0005E50<br/>RNG out:</li> </ul>                                                             |  |  |
| 涉及到的常用功能块<br>示例测试步骤 | <ul> <li>无</li> <li>1. 打开宏定义 DEMO_ENCRYPT;</li> <li>2. 编译,升级成功后,在 uart0 打印的控制台信息中能看<br/>到对应命令;</li> <li>3. 通过 uart0 发送 t-crypt, uart0 会打印<br/>[CMD]t-cryptRNG out:</li> <li>10002A0005E50<br/>RNG out:</li> <li>C2 1F 1 8D 34 5E F8 23 47 40 E3 85 B 7F 4 34 D0 78</li> </ul> |  |  |

Winner Micro 联盛德微电子

rc4 test success

aes ecb test success

aes cbc test success

aes ctr test success

des ecb test success

des cbc test success

3des ecb test success

3des cbc test success

CRYPTO\_CRC\_TYPE\_8 normal value:0x00000B1

CRYPTO\_CRC\_TYPE\_8 INPUT\_REFLECT

value:0x000008B

CRYPTO\_CRC\_TYPE\_8 OUTPUT\_REFLECT

value:0x000008D

CRYPTO\_CRC\_TYPE\_8 INPUT\_REFLECT |

OUTPUT\_REFLECT value:0x00000001

CRYPTO\_CRC\_TYPE\_16\_MODBUS normal

value:0x00004755

CRYPTO\_CRC\_TYPE\_16\_MODBUS INPUT\_REFLECT

value:0x000090B1

CRYPTO\_CRC\_TYPE\_16\_MODBUS OUTPUT\_REFLECT

value:0x0000AAE2

CRYPTO\_CRC\_TYPE\_16\_MODBUS INPUT\_REFLECT |

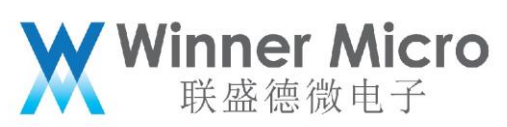

|                     | OUTPUT_REFLECT value:0x00008D09            |
|---------------------|--------------------------------------------|
|                     | CRYPTO_CRC_TYPE_16_CCITT normal            |
|                     | value:0x0000B888                           |
|                     | CRYPTO_CRC_TYPE_16_CCITT INPUT_REFLECT     |
|                     | value:0x00005B58                           |
|                     | CRYPTO_CRC_TYPE_16_CCITT OUTPUT_REFLECT    |
|                     | value:0x0000111D                           |
|                     | CRYPTO_CRC_TYPE_16_CCITT INPUT_REFLECT     |
|                     | OUTPUT_REFLECT value:0x00001ADA            |
|                     | CRYPTO_CRC_TYPE_32 normal value:0x3F96E516 |
|                     | CRYPTO_CRC_TYPE_32 INPUT_REFLECT           |
|                     | value:0x1DD50C89                           |
|                     | CRYPTO_CRC_TYPE_32 OUTPUT_REFLECT          |
|                     | value:0x68A769FC                           |
|                     | CRYPTO_CRC_TYPE_32 INPUT_REFLECT           |
|                     | OUTPUT_REFLECT value:0x9130ABB8            |
| $\langle D \rangle$ | md5 test success                           |
|                     | sha1 test success                          |

## 4.5 **DEMO\_RSA** 操作步骤

| 功能描述 | 本例实现了不同长度的 rsa 算法的使用步骤; |
|------|-------------------------|
| 命令格式 | t-rsa                   |

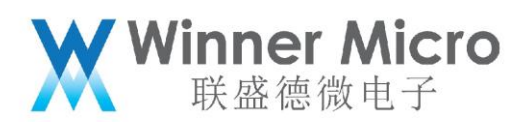

| 涉及到的 rsa 计算的长度 | rsa128_demo();                 |  |  |
|----------------|--------------------------------|--|--|
|                | rsa256_demo();                 |  |  |
|                | rsa512_demo();                 |  |  |
|                | rsa1024_demo();                |  |  |
|                | rsa2048_demo();                |  |  |
| 涉及到的常用功能块      | 无                              |  |  |
| 示例测试步骤         | 1. 打开宏定义 DEMO_ RSA;            |  |  |
|                | 2. 编译, 升级成功后, 在 uart0 打印的控制台信息 |  |  |
|                | 中能看到对应命令;                      |  |  |
|                | 3. 通过 uart0 发送 t-rsa,uart0 会打印 |  |  |
|                | [CMD]t-rsa RSA key validation: |  |  |
|                | passed                         |  |  |
|                | PKCS#1 encryption : passed     |  |  |
|                | PKCS#1 decryption : passed     |  |  |
|                | PKCS#1 data sign :passed       |  |  |
|                | PKCS#1 sig. verify: passed     |  |  |

#### 4.6 **DEMO\_RTC** 操作步骤

| 功能描述                 | 本例实现了芯片内置的 RTC 的使用步骤;   |  |
|----------------------|-------------------------|--|
| 命令格式                 | t-rtc                   |  |
| 涉及到的常用 api(其中 api 的具 | tls_set_rtc();          |  |
| 体释义请参考相关头文件注释)       | tls_rtc_isr_register(); |  |

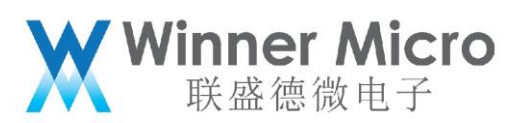

|           | tls_rtc_timer_start();                  |  |  |
|-----------|-----------------------------------------|--|--|
|           | tls_get_rtc();<br>tls_os_time_delay();  |  |  |
|           |                                         |  |  |
| 涉及到的常用功能块 | 无                                       |  |  |
| 示例测试步骤    | 1. 打开宏定义 DEMO_ RTC;                     |  |  |
|           | 2. 编译, 升级成功后, 在 uart0 打印的控制台信息          |  |  |
|           | 中能看到对应命令;                               |  |  |
|           | 3. 通过 uart0 发送 t-rtc 开启 rtc clock,20 秒时 |  |  |
|           | uart0 会打印 rtc clock 表示进入 rtc 中断。        |  |  |

## 4.7 DEMO\_TIMER 操作步骤

| 功能描述                 | 本例实现了芯片内置的硬件定时器的使用方法;             |
|----------------------|-----------------------------------|
|                      | 备注: ,芯片共内置有 5 个定时器,相关的 api        |
|                      | "tls_timer_create"会返回当前未使用到的定时器句柄 |
|                      | 号;定时器的时间单位可设置成微秒或者毫秒两种。           |
| 命令格式                 | t-timer                           |
| 涉及到的常用 api(其中 api 的具 | tls_timer_create();               |
| 体释义请参考相关头文件注释)       | tls_timer_start();                |
| 涉及到的常用功能块            | 无                                 |
| 示例测试步骤               | 1. 打开宏定义 DEMO_ TIMER;             |
|                      | 2. 编译, 升级成功后, 在 uart0 打印的控制台信息    |
|                      | 中能看到对应命令;                         |

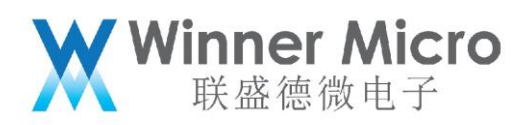

| 3. | 通过 uart0 发送 t-timer 开启 timer,uart0 每 2 |
|----|----------------------------------------|
|    | 秒打印 timer irq 表示进入 timer 中断。           |

#### 4.8 **DEMO\_PWM** 操作步骤

| 功能描述                 | 本例实现了芯片内置的 PWM 外设的使用方法;              |
|----------------------|--------------------------------------|
| 命令格式                 | t-pwm=(1,250,99,4,0) 第一个参数为通道序号,包含   |
|                      | 两组复用, 序号 0-4 分别对应 demo 中的 PB00、PB01、 |
|                      | PB02、PB03、PA07 共五路,5-9 对应 PB19、PB20、 |
|                      | PA00、PA01、PA04;第二个参数是期望输出的 pwm       |
|                      | 频率; 第三个参数是占空比, 比如此处是 99 则表示实际        |
|                      | 占空比为 99/255; 第四个参数表示当前模式, 其中 4       |
|                      | 表示独立模式,即只此路 pwm 输出波形;第 5 个参数         |
|                      | 表示输出的波形周期数,其中0表示持续输出波形。具             |
|                      | 体定义可参考函数 pwm_demo()的上方注释。            |
| 涉及到的常用 api(其中 api 的具 | wm_pwm0_config();                    |
| 体释义请参考相关头文件注释)       | wm_pwm1_config();                    |
|                      | wm_pwm2_config();                    |
|                      | wm_pwm3_config();                    |
|                      | wm_pwm4_config();                    |
|                      | tls_pwm_stop();                      |
|                      | tls_pwm_init();                      |
|                      | tls_pwm_start();                     |

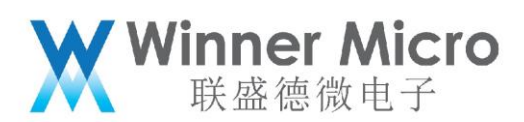

|           | tls_pwm_out_init();                  |  |  |
|-----------|--------------------------------------|--|--|
|           | tls_pwm_isr_register();              |  |  |
|           | tls_pwm_cap_init();                  |  |  |
|           | tls_dma_start();                     |  |  |
|           | tls_dma_irq_register();              |  |  |
| 涉及到的常用功能块 | pwm_demo_allsyc_mode();              |  |  |
|           | pwm_demo_multiplex_config();         |  |  |
|           | pwm_demo_2syc_mode();                |  |  |
|           | pwm_demo_mc_mode();                  |  |  |
|           | pwm_demo_break_mode();               |  |  |
|           | pwm_isr_callback();                  |  |  |
|           | pwm_capture_mode_int();              |  |  |
|           | pwm_capture_mode_dma();              |  |  |
| 示例测试步骤    | 1. 打开宏定义 DEMO_ PWM;                  |  |  |
|           | 2. 编译, 升级成功后, 在 uart0 打印的控制台信息       |  |  |
|           | 中能看到对应命令;                            |  |  |
|           | 3. 通过uart0发送t-pwm=(1,250,99,4,0),示波器 |  |  |
|           | 量 PB01 可以测到 250Hz,占空比约为              |  |  |
|           | 39%(99/255)的波形。                      |  |  |

#### 4.9 **DEMO\_PMU** 操作步骤

注:此 DEMO 下有两个示例。

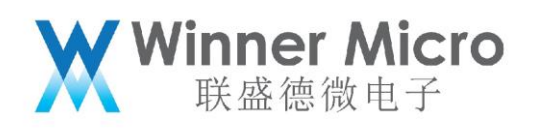

#### 4.9.1 t-pmuT0

| 功能描述                 | 本例实现了控制设备进入 standby 的低功耗模式并定时        |  |  |
|----------------------|--------------------------------------|--|--|
|                      | 将其唤醒的功能;                             |  |  |
| 命令格式                 | t-pmuT0                              |  |  |
| 涉及到的常用 api(其中 api 的具 | tls_pmu_timer0_isr_register();       |  |  |
| 体释义请参考相关头文件注释)       | tls_pmu_timer0_start();              |  |  |
|                      | tls_pmu_standby_start();             |  |  |
| 涉及到的常用功能块            | 无                                    |  |  |
| 示例测试步骤               | 1. 打开宏定义 DEMO_ PMU;                  |  |  |
|                      | 2. 编译, 升级成功后, 在 uart0 打印的控制台信息       |  |  |
|                      | 中能看到对应命令;                            |  |  |
|                      | 3. 通过 uart0 发送 t-pmuT0 模块启动 timer0 进 |  |  |
|                      | 入 standby,10 秒左右 uart0 打印模块复位,       |  |  |
|                      | 表示 timer0 中断唤醒。                      |  |  |

#### 4.9.2 t-pmuT1

| 功能描述                 | 本例实现了                          |
|----------------------|--------------------------------|
| 命令格式                 | t-pmuT1                        |
| 涉及到的常用 api(其中 api 的具 | tls_pmu_timer1_isr_register(); |
| 体释义请参考相关头文件注释)       | tls_pmu_timer1_start();        |
|                      | tls_pmu_standby_start();       |
| 涉及到的常用功能块            | 无                              |

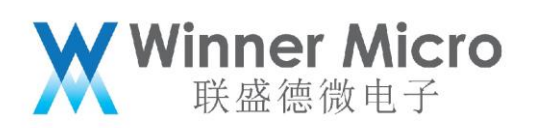

| 示例测试步骤 | 1. | 打开宏定义 DEMO_ PMU;                  |
|--------|----|-----------------------------------|
|        | 2. | 编译, 升级成功后, 在 uart0 打印的控制台信息       |
|        |    | 中能看到对应命令;                         |
|        | 3. | 通过 uart0 发送 t-pmuT1 模块启动 timer1 进 |
|        |    | 入 standby, 5 秒左右 uart0 打印模块复位, 表  |
|        |    | 示 timer1 中断唤醒。                    |

#### 4.10**DEMO\_I2C** 操作步骤

注:此 DEMO 需要 AT24CXX 芯片

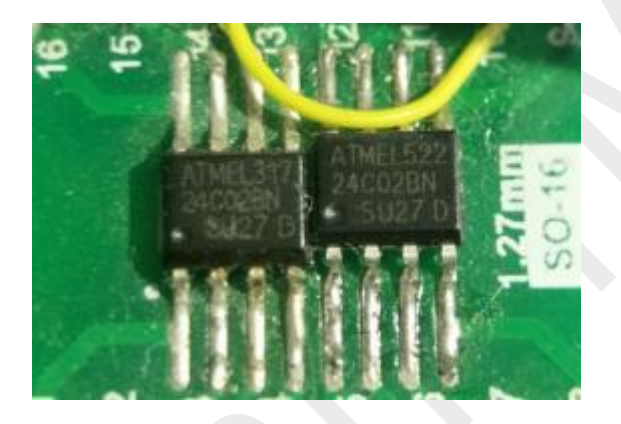

| 功能描述                 | 本例实现了使用芯片内置的 i2c 模块来向 at24cxx 设备 |  |  |
|----------------------|----------------------------------|--|--|
|                      | 来进行写读数据的过程;                      |  |  |
|                      | 备注:上图所示的测试板上默认接口上拉电阻,如果用         |  |  |
|                      | 户使用其它 i2c 设备测试不成功进,需要检查下连接电      |  |  |
|                      | 路的两条线上是否有上拉或者下拉。此处是不可以有下         |  |  |
|                      | 拉电阻的。                            |  |  |
| 命令格式                 | t-i2c                            |  |  |
| 涉及到的常用 api(其中 api 的具 | wm_i2c_scl_config();             |  |  |

|                | <b>Winner Micro</b><br>联盛徳微电子          |
|----------------|----------------------------------------|
| 体释义请参考相关头文件注释) | wm_i2c_sda_config();                   |
|                | tls_i2c_init();                        |
|                | tls_i2c_write_byte();                  |
|                | tls_i2c_wait_ack();                    |
|                | tls_i2c_read_byte();                   |
| 涉及到的常用功能块      | AT24CXX_ReadOneByte();                 |
|                | AT24CXX_ReadLenByte();                 |
|                | AT24CXX_WriteOneByte();                |
|                | AT24CXX_Write();                       |
| 示例测试步骤         | 1. 打开宏定义 DEMO_I2C;                     |
|                | 2. 编译, 升级成功后, 在 uart0 打印的控制台信息         |
|                | 中能看到对应命令;                              |
|                | 3. 模块 PIN 连接 AT24CXX 芯片:               |
|                | 4. PA01 接 SCL,PA04 接 SDA,GND 接 GND,    |
|                | VCC 接 3.3v                             |
|                | 5. 通过 uart0 发送 t-i2c <i>,</i> uart0 返回 |
|                | [CMD]t-i2c                             |
|                | AT24CXX check success                  |
|                |                                        |
|                | read data is:AT24CXX I2C TEST OK       |

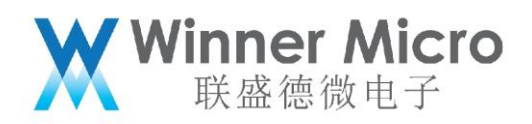

## 4.11**DEMO\_I2S** 操作步骤

| 功能描述                 | 此 DEMO 用于演示设备进行 i2s 格式的数据通信。                                                                                                    |  |  |
|----------------------|----------------------------------------------------------------------------------------------------|--|--|
|                      | 需要另一个相应的主设备或者从设备来配合发送或者接                                                                                                    |  |  |
|                      | 收数据。                                                                                                    |  |  |
|                      | 备注:接线方式 ck-ck ws-ws, di-do, do-di                                                                                                    |  |  |
| 命令格式                 | <pre>* @param[in] format<br/>* - \ref 0: i2s<br/>* - \ref 1: msb<br/>* - \ref 1: msb<br/>* - \ref 3: pcmb<br/>*<br/>@param[in] tx_rx<br/>* - \ref 1: transmit<br/>* - \ref 1: transmit<br/>* - \ref 2: receive<br/>*<br/>@param[in] freq<br/>* sample rate<br/>*<br/>@param[in] datawidth<br/>* - \ref 16: 16 bit<br/>* - \ref 16: 16 bit<br/>* - \ref 24: 24 bit<br/>* - \ref 32: 32 bit<br/>*<br/>@param[in] stereo<br/>* - \ref 0: stereo<br/>* - \ref 1: mono<br/>*<br/>@param[in] mode<br/>* - \ref 1: dma<br/>*<br/>@retval<br/>*<br/>@note<br/>* t-i2s=(0,1,44100,16,0,0) M_I2S send(ISR mode)<br/>* t-i2s=(0,2,44100,16,0,1) M_I2S recv(ISR mode)<br/>* t-i2s=(0,2,44100,16,0,1) S_I2S recv(ISR mode)<br/>* t-i2s=(0,2,44100,16,0,1) S_I2S recv(DMA mode)<br/>*/</pre> |  |  |
| 涉及到的常用 api(其中 api 的具 | wm_i2s_port_init();                                                                                                    |  |  |
| 体释义请参考相关头文件注释)       | wm_i2s_tx_int();                                                                                                    |  |  |
|                      | wm_i2s_rx_int();                                                                                                    |  |  |
|                      | wm_i2s_tx_rx_int();                                                                                                    |  |  |
|                      | wm_i2s_tx_dma();                                                                                                    |  |  |
|                      | wm_i2s_rx_dma();                                                                                                    |  |  |

₩ Winner Micro 联盛德微电子

|           | wm_i2s_tx_rx_dma(); |    |                                        |
|-----------|---------------------|----|----------------------------------------|
| 涉及到的常用功能块 | 无                   |    |                                        |
| 示例测试步骤    | 1                   | 1. | 打开宏定义 DEMO_ I2S;                       |
|           | -2                  | 2. | 编译,升级成功后,在 uart0 打印的控制台信息              |
|           |                     |    | 中能看到对应命令;                              |
|           | 3                   | 3. | 设备相应的 pin 接测试设备对应的 pin:                |
|           |                     |    | 设备侧的引脚定义为: ckPB08, wsPB09,             |
|           |                     |    | diPB10, doPB11, 四条信号线接好后还需             |
|           |                     |    | 要将两个通信设备共地。                            |
|           | 2                   | 4. | 通过两个设备的uart0发送t-i2sioinit让设备初          |
|           |                     |    | 始化 io;                                 |
|           | 5                   | 5. | 通过 uart0 发送 t-i2s=(0,2,44100,16,0,1)将使 |
|           |                     |    | 用 DMA 方式来接收数据,此时的设备将处于                 |
|           |                     |    | slave 状态;                              |
|           | e                   | 5. | 通过 uart0 发送 t-i2s=(0,1,44100,16,0,1)将使 |
|           |                     |    | 用 DMA 方式来发送数据,此时的设备将处于                 |
|           |                     |    | master 状态(slave 端会打印全双工和半双工            |
|           |                     |    | 接收数据的对比结果);                            |
|           | 7                   | 7. | 复位设备,重新初始化 io;                         |
|           | 8                   | 3. | 通过 uart0 发送 t-i2s=(0,4,44100,16,0,1)将使 |
|           |                     |    | 用 DMA 方式来接收数据,此时的设备将处于                 |
|           |                     |    | slave 状态;                              |

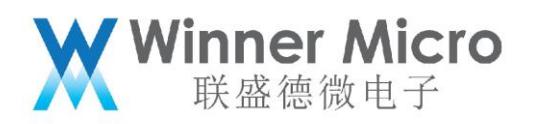

| 9. 通过 uart0 发送 t-i2s=(0,3,44100,16,0,1)将使 |
|-------------------------------------------|
| 用 DMA 方式来发送数据,此时的设备将处于                    |
| master 状态(两端会打印全双工和半双工接收                  |
| 数据的对比结果)。                                 |
|                                           |

#### 4.12 DEMO\_MASTER\_SPI 操作步骤

| 4.12 DEMO_MASTER_SPI 操作步骤 |                                        |  |
|---------------------------|----------------------------------------|--|
| 功能描述                      | 本例实现了芯片侧作为 master 通过 spi 接口与 slave 侧的设 |  |
|                           | 备进行数据收发的过程;                            |  |
|                           | 备注:测试此示例时,如果有需要可以在四条信号线上串口几            |  |
|                           | 十欧姆的电阻来保证通信正常。                         |  |
|                           | 此 DEMO 需要下载对端代码;                       |  |
| 命令格式                      | t-mspi-s                               |  |
|                           | t-mspi-r                               |  |
| 涉及到的常用 api(其中 api         | tls_spi_trans_type();                  |  |
| 的具体释义请参考相关头文              | tls_spi_setup();                       |  |
| 件注释)                      | tls_spi_write();                       |  |
|                           | tls_spi_read();                        |  |
| 涉及到的常用功能块                 | 无                                      |  |
| 示例测试步骤                    | 1. 打开宏定义 DEMO_ MASTER_SPI;             |  |
|                           | 2. 编译, 升级成功后, 在 uart0 打印的控制台信息中能       |  |
|                           | 看到对应命令;                                |  |
|                           | 3. 用 keil 打开                           |  |

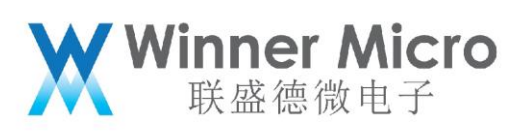

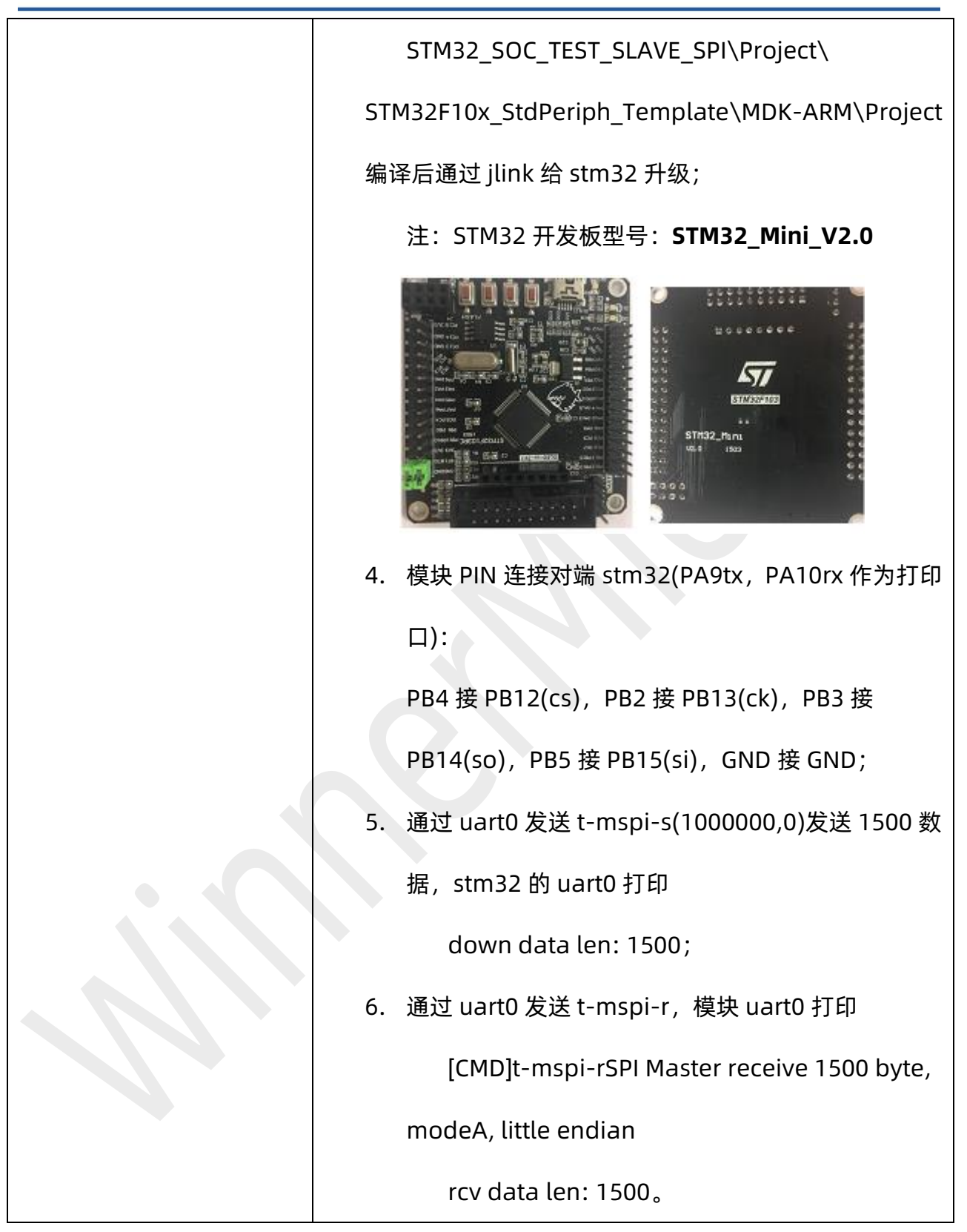

#### 4.13**DEMO\_ADC** 操作步骤

本例实现了 ADC 针对芯片温度采集和外部输入电压检测的功

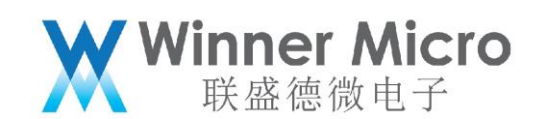

|                   | 能                                            |
|-------------------|----------------------------------------------|
| 命令格式              | t-adcvolt(x), x 取值 0 表示通道 0, 1 表示通道 1, 8 表示差 |
|                   | 分;                                           |
|                   | t-adctemp                                    |
| 涉及到的常用 api(其中 api | adc_temp                                     |
| 的具体释义请参考相关头文      | wm_adc_config                                |
| 件注释)              | adc_get_inputVolt                            |
| 涉及到的常用功能块         | 无                                            |
| 示例测试步骤            | 1) 针对芯片温度测试,串口 0 直接输入 t-adctemp 命令执          |
|                   | 行即可返回当前的芯片温度: tem:xxx                        |
|                   | 2) 针对输入电压,串口0输入命令:                           |
|                   | 单端测试:t-adcvolt(0)或者 t-adcvolt(1)             |
|                   | 差分测试: t-adcvolt(8)                           |
|                   | 执行完成后,返回:                                    |
|                   | chan:x, xxxx(mV) or x.xxx(V)                 |

## 4.14**DEMO\_SLAVE\_SPI 操作步骤**

| 功能描述 | 本例实现了设备作为 slave 时通过 HSPI 接口与主设备进行数     |
|------|----------------------------------------|
|      | 据通信的过程;                                |
|      | 注:此 DEMO 使用 W800_ARDUINO_V1.0 开发板,并且需要 |
|      | 下载对端代码,STM32 开发板型号:STM32_Mini_V2.0。下   |
|      | 图为主机开发板;                               |

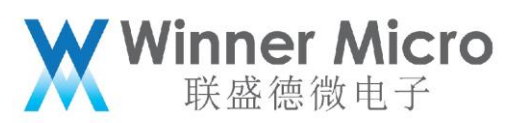

| 命令格式              | t-sspi(0)                                 |
|-------------------|-------------------------------------------|
| 涉及到的常用 api(其中 api | wm_hspi_gpio_config();                    |
| 的具体释义请参考相关头文      | tls_slave_spi_init();                     |
| 件注释)              | tls_set_high_speed_interface_type();      |
|                   | tls_set_hspi_user_mode();                 |
|                   | tls_hspi_rx_data_callback_register();     |
|                   | tls_hspi_rx_cmd_callback_register();      |
| 涉及到的常用功能块         | 无                                         |
| 示例测试步骤            | 1. 打开宏定义 DEMO_ SLAVE_SPI                  |
|                   | 2. 编译,升级成功后,在 uart0 打印的控制台信息中能            |
|                   | 看到对应命令;                                   |
|                   | 3. 用 keil 打开 stm32_ucos_ri\uCOSDemo 编译后通过 |
|                   | jlink 给 stm32 升级;                         |
|                   | 4. 模块 PIN 连接对端 stm32(PA9tx,PA10rx 作为打印    |
|                   | 口):                                       |
|                   | PB09 接 PA4(cs),PB06 接 PA5(ck),PB11 接      |
|                   | PA6(mi),PB10 接 PA7(mo),PB07 接 PA2(cts),   |
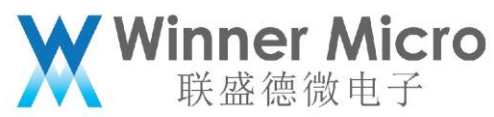

| GND 接 GND                               |
|-----------------------------------------|
| 5. 通过 uart0 发送 t-sspi(0)                |
| 6. 复位 stm32, 模块 uart0 打印:               |
| HspiRxCmdCb                             |
| rx[5] :5a 00 05 01 60                   |
| RX ok 100                               |
| RX ok 200                               |
| RX ok 300                               |
| 7. Stm32 打印:                            |
| ###kevin debug                          |
| tx start cmd                            |
| kevin debug TX_BUFF_AVAIL = 3, cmdlen=8 |
| RX ok 100                               |
| RX ok 200                               |
| RX ok 300                               |

# 4.15 DEMO\_SDIO\_HOST 操作步骤

| 功能描述              | 本例实现了通过芯片内置的 sdio 接口来对 sd 卡进行读写操 |  |  |
|-------------------|----------------------------------|--|--|
|                   | 作的过程;                            |  |  |
| 命令格式              | t-sdh                            |  |  |
| 涉及到的常用 api(其中 api | wm_sd_card_set_bus_width();      |  |  |
| 的具体释义请参考相关头文      | wm_sd_card_set_blocklen();       |  |  |

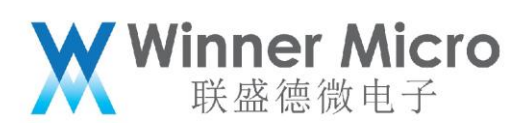

| 件注释)      | wm_sd_card_block_write();        |  |  |  |  |  |
|-----------|----------------------------------|--|--|--|--|--|
|           | wm_sd_card_block_read();         |  |  |  |  |  |
|           | wm_sd_card_blocks_write();       |  |  |  |  |  |
|           | wm_sd_card_blocks_read();        |  |  |  |  |  |
| 涉及到的常用功能块 | 无                                |  |  |  |  |  |
| 示例测试步骤    | 1,打开宏定义 DEMO_SDIO_HOST;          |  |  |  |  |  |
|           | 2, 编译, 升级成功后, 在 uart0 打印的控制台信息中能 |  |  |  |  |  |
|           | 看到对应命令;                          |  |  |  |  |  |
|           | 3,在开发板上接好 sd 卡,本示例使用的 IO 口为      |  |  |  |  |  |
|           | PB06-PB11;                       |  |  |  |  |  |
|           | 4,通过 uart0 发送 t-sdh;             |  |  |  |  |  |
|           | 5,设备收到串口 0 的命令后分别使用中断方式和 dma     |  |  |  |  |  |
|           | 的方式来向 sd 卡的指定 block 写入并读出数据;若写入  |  |  |  |  |  |
|           | 的和读出的数据均相同,则会打印测试成功相关的消息;        |  |  |  |  |  |
|           | 若有不同则会打印失败相关的消息。                 |  |  |  |  |  |

# 4.16**DEMO\_TOUCHSENSOR 操作步骤**

| 功能描述 | 本例实现了芯片的 touchsensor 功能;                     |  |  |  |
|------|----------------------------------------------|--|--|--|
| 命令格式 | t-touch(touchnum); touchnum 输入参数为十进制,每1bit   |  |  |  |
|      | 对应 1 个 touchsensor,如 3 对应打开 touch2 和 touch1, |  |  |  |
|      | 7 对应打开 touch3、touch2 和 touch1。注意:touchnum    |  |  |  |
|      | 为 0 时,会打开全部 15 个 touchsensor;当仅打开 1 个 touch  |  |  |  |

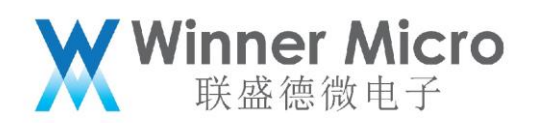

|                   | 时,touch1 也需要打开,如 5 对应打开 touch3 和 touch1。 |
|-------------------|------------------------------------------|
| 涉及到的常用 api(其中 api | 无                                        |
| 的具体释义请参考相关头文      |                                          |
| 件注释)              |                                          |
| 涉及到的常用功能块         | 无                                        |
| 示例测试步骤            | 1,打开宏定义 DEMO_TOUCHSENSOR;                |
|                   | 2,编译,升级成功后,在 uart0 打印的控制台信息中能            |
|                   | 看到对应命令;                                  |
|                   | 3,把开发板的 touchio 接到触摸板;                   |
|                   | 4 <i>,</i> 通过 uart0 给开发板发送 t-touch(9);   |
|                   | 5,点击触摸板 touch4 位置,uart0 会打印触发的 key4。     |

### 5 应用类 DEMO 功能描述

## 5.1 DEMO\_STD\_SOCKET\_CLIENT 操作步骤

注:通过 uart0 发送 demohelp 模块 uart0 会返回控制台信息。

| 功能描述              | 本例实现了使用标准的 socket 函数来创建 tcp 客户端来与 |  |  |
|-------------------|-----------------------------------|--|--|
|                   | 同局域网内 PC 上的服务器端进行数据通信的过程;设备端      |  |  |
|                   | 作为客户端,会将从服务端收到的数据的长度打印出来,并        |  |  |
|                   | 将数据通过串口发送出去;                      |  |  |
| 命令格式              | t-sockc(port, ip)                 |  |  |
|                   | t-skcsnd(len, uart_trans)         |  |  |
| 涉及到的常用 api(其中 api | socket();                         |  |  |

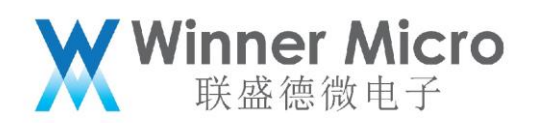

| 的具体释义请参考相关头文 | connect();                                  |  |  |
|--------------|---------------------------------------------|--|--|
| 件注释)         | closesocket();                              |  |  |
|              | recv();                                     |  |  |
|              | tls_uart_write();                           |  |  |
| 涉及到的常用功能块    | 无                                           |  |  |
| 示例测试步骤       | 1. 打开宏定义 DEMO_STD_SOCKET_CLIENT 利           |  |  |
|              | DEMO_CONNECT_NET;                           |  |  |
|              | 2. 编译,升级成功后,在 uart0 打印的控制台信息。               |  |  |
|              | 能看到对应命令;                                    |  |  |
|              | 3. 通 过 uart0 发 说                            |  |  |
|              | t-connect("TEST_N40_6","1234567890") 让模均    |  |  |
|              | 加网;                                         |  |  |
|              | 4. 在与模块同网络的 PC (ip 为 192.168.1.100) 上打      |  |  |
|              | 开调试助手 tcp server 端口号 1000;                  |  |  |
|              | 5. 通过 uart0 发送 t-sockc(1000,192.168.1.100)ù |  |  |
|              | 模块创建 tcp_client 连接对端 server,连接成功机           |  |  |
|              | uart0 会打印 socket num;                       |  |  |
|              | 6. Server 发数据,模块收到数据后 uart0 会打印收到           |  |  |
|              | 的数据长度,每次累加;                                 |  |  |
|              | 7. 通过 uart0 发送 t-skcsnd(0,1)设置使用 uart1 划    |  |  |
|              | 传;                                          |  |  |
|              | 8. 串口工具设置波特率 115200、校验位 NONE、数据             |  |  |

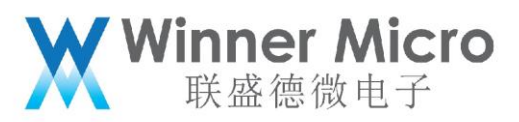

| 位 8、停止位 1 打开 uart1 <i>,</i> 通过 uart1 与 server |
|-----------------------------------------------|
| 双向透传;                                         |

# 5.2 DEMO\_STD\_SOCKET\_SERVER 操作步骤

| 功能描述                                      | 本例实现了使用标准的 socket 函数来创建 tcp 服务端来与                                                                                      |  |  |
|-------------------------------------------|----------------------------------------------------------------------------------------------------|--|--|
|                                           | 同局域网内 PC 上的客户端端进行数据通信的过程;                                                                                              |  |  |
|                                           | 设备端建立 tcp server 成功后,可以在 PC 打开工具建立                                                                                     |  |  |
|                                           | client 端与来与其建立连接;建立连接成功后,通过工具由                                                                                         |  |  |
|                                           | PC 向设备发送数据, 设备收到后会打印收到的数据的累加                                                                                           |  |  |
|                                           | 长度值;也可以通过串口向设备发送透传数据,使数据被传                                                                                             |  |  |
|                                           | 输到 PC 的 client 处;                                                                                                    |  |  |
| 命令格式                                      | t-socks(port)                                                                                                    |  |  |
|                                           | t-skssnd(sock,len,uart_number)                                                                                         |  |  |
|                                           |                                                                                                    |  |  |
| 涉及到的常用 api(其中 api                         | socket();                                                                                                    |  |  |
| 涉及到的常用 api(其中 api<br>的具体释义请参考相关头文         | socket();<br>connect();                                                                                                |  |  |
| 涉及到的常用 api(其中 api<br>的具体释义请参考相关头文<br>件注释) | socket();<br>connect();<br>closesocket();                                                                              |  |  |
| 涉及到的常用 api(其中 api<br>的具体释义请参考相关头文<br>件注释) | socket();<br>connect();<br>closesocket();<br>recv();                                                                   |  |  |
| 涉及到的常用 api(其中 api<br>的具体释义请参考相关头文<br>件注释) | socket();<br>connect();<br>closesocket();<br>recv();<br>bind();                                                        |  |  |
| 涉及到的常用 api(其中 api<br>的具体释义请参考相关头文<br>件注释) | <pre>socket();<br/>connect();<br/>closesocket();<br/>recv();<br/>bind();<br/>listen();</pre>                           |  |  |
| 涉及到的常用 api(其中 api<br>的具体释义请参考相关头文<br>件注释) | <pre>socket();<br/>connect();<br/>closesocket();<br/>recv();<br/>bind();<br/>listen();<br/>accept();</pre>             |  |  |
| 涉及到的常用 api(其中 api<br>的具体释义请参考相关头文<br>件注释) | <pre>socket();<br/>connect();<br/>closesocket();<br/>recv();<br/>bind();<br/>listen();<br/>accept();<br/>send();</pre> |  |  |

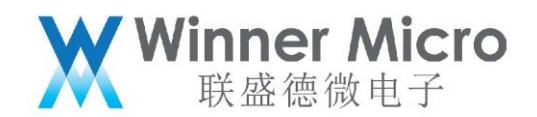

| 涉及到的常用功能块 | 无 |   |                                               |
|-----------|---|---|-----------------------------------------------|
| 示例测试步骤    | 1 |   | 打开宏定义 DEMO_STD_SOCKET_ SERVER 和               |
|           |   |   | DEMO_CONNECT_NET;                             |
|           | 2 | • | 编译,升级成功后,在 uart0 打印的控制台信息中                    |
|           |   |   | 能看到对应命令;                                      |
|           | 3 | • | 通 过 uart0 发 送                                 |
|           |   |   | t-connect("HUAWEI-6SEWE5","123456789") 或      |
|           |   |   | t-oneshot 让模块加网;                              |
|           | 4 | • | 通过 uart0 发送 t-socks(2000)让模块创建 tcp            |
|           |   |   | server,uart0 会打印监听的端口;                        |
|           | 5 | • | 在与模块同网络的 PC 上打开调试助手, 创建 tcp                   |
|           |   |   | client (设置模块的 ip 和端口号) 连接模块 server,           |
|           |   |   | 连接成功后 uart0 会打印 client 信息(模块 server           |
|           |   |   | 最多连接 7 个 client);                             |
|           | 6 | • | client 发数据,模块收到数据后 uart0 会打印收到                |
|           |   |   | 对应连接的数据长度,每次累加;                               |
|           | 7 | • | 通过 uart0 发送 t-skssnd(1,16,0)使用 1 号连接发         |
|           |   |   | 送长度 16 的固定数据,client 能收到数据;                    |
|           | 8 | • | 通过 uart0 发送 t-skssnd(1,0,1)设置 1 号连接在          |
|           |   |   | uart1 透传;                                     |
|           | 9 | • | 串口工具设置波特率 115200、校验位 NONE、数据                  |
|           |   |   | 位 8、停止位 1 打开 uart1 <i>,</i> 通过 uart1 与 client |

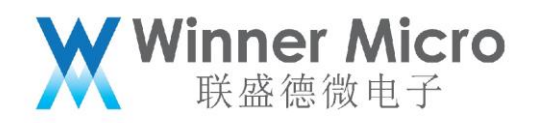

双向透传。

#### 5.3 DEMO\_SOCKET\_CLIENT\_SERVER 操作步骤

本测试宏开关下共有两个示例,分别是设备作为 tcp client 与设备作为 tcp server。

5.3.1 t-client

| 功能描述          | 本例实现了使设备去连接指定名称和密码的路由器,并建立 tcp                                                                                                    |  |  |  |
|---------------|----------------------------------------------------------------------------------------------------|--|--|--|
|               | 客户端,再去连接指定地址和端口的 tcp 服务端并进行数据通信                                                                                                    |  |  |  |
|               | 的过程;                                                                                                    |  |  |  |
| 命令格式          | t-client("ssid","password",port, "ip")                                                                                                    |  |  |  |
| 涉及到的常用 api(其中 | socket();                                                                                                    |  |  |  |
| api 的具体释义请参考  | connect();                                                                                                    |  |  |  |
| 相关头文件注释)      | closesocket();                                                                                                    |  |  |  |
|               | recv();                                                                                                    |  |  |  |
|               | tls_wifi_connect();                                                                                                    |  |  |  |
| 涉及到的常用功能块     | <pre>static int c_connect_wifi(char *ssid, char *pwd) {     if (!ssid)     {         return WM_FAILED;     }     printf("\nssid:%s\n", ssid);     printf("password=%s\n",pwd);     tls_netif_add_status_event(c_con_net_status_changed_event);     tls_wifi_connect((u8 *)ssid, strlen(ssid), (u8 *)pwd, strlen(pwd));     return 0; }</pre> |  |  |  |
| 示例测试步骤        | 1,打开宏定义        DEMO_SOCKET_CLIENT_SERVER、                                                                                                    |  |  |  |
|               | DEMO_CONNECT_NET;                                                                                                    |  |  |  |
|               |                                                                                                    |  |  |  |
|               | 2, 编译, 升级成功后, 在 uart0 打印的控制台信息中能看到                                                                                                    |  |  |  |

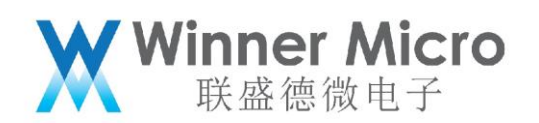

| 3,在 PC 上建立一个 tcp server,设置监听端口为 8080。             |
|---------------------------------------------------|
| 4,通过 uart0 发送 t-client("TEST_N40_6","1234567890", |
| 8080,"192.168.1.100");其中的四个参数分别为待连接路              |
| 由器的名称,密码,待连接服务器的端口号及 ip 地址。                       |
| 5,设备收到串口0的命令后会去连接路由器,连接路由成功                       |
| 后会去连接服务器;连接服务器成功后会向其发送一条消息;                       |
| 用户可以在服务器侧看到此消息,此时可通过服务器返回一条                       |
| 消息给设备,设备收到消息后会有相应打印;                              |
| 6,设备会一直处于发送接收再发送再接收的过程,直到连接                       |
| 断开。                                               |
|                                                   |

#### 5.3.2 t-server

| 5.3.2 t-server |                                     |
|----------------|-------------------------------------|
| 功能描述           | 本例实现了使设备去连接指定名称和密码的路由器,并建立 tcp 服务端, |
|                | 再去接收客户端的连接并与其进行数据通信的过程;             |
| 命令格式           | t-server("ssid","password", port)   |
| 涉及到的常用         | socket();                           |
| api(其中 api 的   | connect();                          |
| 具体释义请参考        | closesocket();                      |
| 相关头文件注释)       | recv();                             |
|                | bind();                             |
|                | listen();                           |
|                | accept();                           |

# **Winner Micro** 联盛德微电子

|               | send();                                                                                                    |
|---------------|----------------------------------------------------------------------------------------------------|
|               | tls_wifi_connect();                                                                                                    |
| 涉及到的常用功<br>能块 | <pre>static int s_connect_wifi(char *ssid, char *pwd) {     if (!ssid)     {         return WM_FAILED;     }     printf("\nssid:%s\n", ssid);     printf("password=%s\n",pwd);     tls_netif_add_status_event(s_con_net_status_changed_event);     tls_wifi_connect((u8 *)ssid, strlen(ssid), (u8 *)pwd, strlen(pwd));     return 0; }</pre> |
| 示例测试步骤        | 1,打开宏定义        DEMO_SOCKET_CLIENT_SERVER、                                                                                                    |
|               | DEMO_CONNECT_NET;                                                                                                    |
|               | 2, 编译, 升级成功后, 在 uart0 打印的控制台信息中能看到对应命                                                                                                    |
|               | 令;                                                                                                    |
|               | 3,通过 uart0 发送 t-server("TEST_N40_6","1234567890",                                                                                                    |
|               | 8080,);其中的三个参数分别为待连接路由器的名称,密码,服务                                                                                                    |
|               | 器的端口号。                                                                                                    |
|               | 4, 设备收到串口0的命令后会去连接路由器, 连接路由成功后会打                                                                                                    |
|               | 印 ip 地址并去建立 tcp 服务器,并监听自己的 8080 端口;                                                                                                    |
|               | 5,在处于相同局域网的 PC 上使用 tcp 工具建立一个 tcp 客户端去                                                                                                    |
|               | 连接此服务器的 ip 和端口;建立成功后,可以通过工具向其发送数                                                                                                    |
|               | 据;                                                                                                    |
|               | 6,服务器收到数据后,会向客户端侧发送" message from                                                                                                    |
|               | server"的字符串。                                                                                                    |
|               | 7,设备将一直处于接收,发送,再接收再发送的过程,直到连接断                                                                                                    |
|               | 开。                                                                                                    |

45

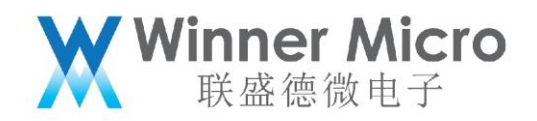

#### 5.4 DEMO\_UDP 操作步骤

注:此 DEMO 下有三个示例,需要使用抓包网卡

5.4.1 UDP 广播

| 功能描述                    | 本例实现了通过 udp 方式来向外广播数据的过程;                                                                                                    |  |  |
|-------------------------|----------------------------------------------------------------------------------------------------|--|--|
| 命令格式                    | t-udp(mode,port,ip)                                                                                                    |  |  |
|                         | t-sndudp(len)                                                                                                    |  |  |
| 涉及到的常用                  | tls_netif_get_ethif()                                                                                                    |  |  |
| api(其中 api 的            | socket()                                                                                                    |  |  |
| 具体释义请参考                 | bind()                                                                                                    |  |  |
| 相关头文件注释)                | closesocket()                                                                                                    |  |  |
|                         | setsockopt()                                                                                                    |  |  |
|                         | recvfrom()                                                                                                    |  |  |
|                         | sendto();                                                                                                    |  |  |
|                         |                                                                                                    |  |  |
| 涉及到的常用功                 | <pre>ethif = tls_netif_get_ethif(); printf("local ip : %d.%d.%d.%d\n", ip4_addr1(ip_2_ip4(&amp;ethif-&gt;ip_addr)), ip4_addr2</pre>                                                                                                    |  |  |
| 涉及到的常用功<br>能块           | <pre>ethif = tls_netif_get_ethif();<br/>printf("local ip : %d.%d.%d.%d\n", ip4_addr1(ip_2_ip4(&amp;ethif-&gt;ip_addr)), ip4_addr2<br/>ip4_addr3(ip_2_ip4(&amp;ethif-&gt;ip_addr)), ip4_addr4(ip_2_ip4(&amp;ethif-&gt;ip_addr)));</pre>                                                                                                    |  |  |
| 涉及到的常用功<br>能块<br>示例测试步骤 | <pre>ethif = tls_netif_get_ethif();<br/>printf("local ip : %d.%d.%d.%d'\n", ip4_addr1(ip_2_ip4(&amp;ethif-&gt;ip_addr)), ip4_addr2<br/>ip4_addr3(ip_2_ip4(&amp;ethif-&gt;ip_addr)), ip4_addr4(ip_2_ip4(&amp;ethif-&gt;ip_addr)));</pre> 1. 打开宏定义 DEMO_UDP 和 DEMO_CONNECT_NET;                                                                                                  |  |  |
| 涉及到的常用功<br>能块<br>示例测试步骤 | <pre>ethif = tls_netif_get_ethif();<br/>printf("local_ip: %d.%d.%d.%d,n", ip4_addr1(ip_2_ip4(&amp;ethif-&gt;ip_addr)), ip4_addr2<br/>ip4_addr3(ip_2_ip4(&amp;ethif-&gt;ip_addr)), ip4_addr4(ip_2_ip4(&amp;ethif-&gt;ip_addr)));<br/>1. 打开宏定义 DEMO_UDP 和 DEMO_CONNECT_NET;<br/>2. 编译,升级成功后,在 uart0 打印的控制台信息中能看到对应命</pre>                                                        |  |  |
| 涉及到的常用功<br>能块<br>示例测试步骤 | <pre>ethif = tls_netif_get_ethif();<br/>printf("local_ip: %d.%d.%d.%d,%n", ip4_addr1(ip_2_ip4(&amp;ethif-&gt;ip_addr)), ip4_addr2<br/>ip4_addr3(ip_2_ip4(&amp;ethif-&gt;ip_addr)), ip4_addr4(ip_2_ip4(&amp;ethif-&gt;ip_addr)));</pre> 1. 打开宏定义 DEMO_UDP 和 DEMO_CONNECT_NET; 2. 编译, 升级成功后, 在 uart0 打印的控制台信息中能看到对应命<br>令;                                                       |  |  |
| 涉及到的常用功<br>能块<br>示例测试步骤 | <pre>ethif = tls_netif_get_ethif();<br/>printf("local_ip: %d.%d.%d.%d.%d,", ip4_addr1(ip_2_ip4(&amp;ethif-&gt;ip_addr)), ip4_addr2<br/>ip4_addr3(ip_2_ip4(&amp;ethif-&gt;ip_addr)), ip4_addr4(ip_2_ip4(&amp;ethif-&gt;ip_addr)));</pre> 1. 打开宏定义 DEMO_UDP 和 DEMO_CONNECT_NET; 2. 编译, 升级成功后, 在 uart0 打印的控制台信息中能看到对应命<br>令; 3. 通过 uart0 发送 t-connect("TEST_N40_6","1234567890")或 |  |  |
| 涉及到的常用功<br>能块<br>示例测试步骤 | <ul> <li>ethif = tls_netif_get_ethif();<br/>printf("local ip : %d.%d.%d.%d.%d,%d,%d,%d,%d,%d,%d,%d,%d,%d,%d,%d,%d,%</li></ul>                                                                                                    |  |  |

|    | <b>Winner Micro</b><br>联盛徳微电子                 |
|----|-----------------------------------------------|
|    | udp demo,cast:0, port:1000                    |
|    | localip : 192.168.1.104                       |
|    | local port :3000                              |
| 5. | 在与模块同网络的 PC 上打开调试助手 udp 端口 1000;              |
| 6. | 通过 uart0 发送 t-sndudp(10),抓包网卡可以抓到模块到路由        |
|    | 器的 Destination 为 Ethernet Broadcast 的包,同时调试助手 |
|    | 收到了 10 个数据;                                   |
| 7. | 调试助手发数据,模块收到数据后 uart0 会打印地址和数据长               |
|    | 度。                                            |

5.4.2 UDP 单播

| 功能描述         | 本例实现了通过 udp 方式来向指定设备单播数据的过程;                                                                                                    |
|--------------|----------------------------------------------------------------------------------------------------|
| 命令格式         | t-udp(mode,port,ip)                                                                                                    |
|              | t-sndudp(len)                                                                                                    |
| 涉及到的常用       | tls_netif_get_ethif()                                                                                                    |
| api(其中 api 的 | socket()                                                                                                    |
| 具体释义请参考      | bind()                                                                                                    |
| 相关头文件注释)     | closesocket()                                                                                                    |
|              | setsockopt()                                                                                                    |
|              | recvfrom()                                                                                                    |
|              | sendto();                                                                                                    |
| 涉及到的常用功      | <pre>ethif = tls_netif_get_ethif(); printf("local ip : %d.%d.%d\n", ip4_addr1(ip_2_ip4(&amp;ethif-&gt;ip_addr)), ip4_addr2</pre> |
| 能块           |                                                                                                    |

# Winner Micro 联盛德微电子

| 示例测试步骤 | 1. | 打开宏定义        DEMO_UDP 和        DEMO_CONNECT_NET;  |
|--------|----|---------------------------------------------------|
|        | 2. | 编译,升级成功后,在 uart0 打印的控制台信息中能看到对应命                  |
|        |    | 令;                                                |
|        | 3. | 通过 uart0 发送 t-connect("TEST_N40_6","1234567890")或 |
|        |    | t-oneshot 让模块加网;                                  |
|        | 4. | 通过 uart0 发送 t-udp(1,1001,192.168.1.100)uart0 会打印  |
|        |    | udp demo,cast:1, port:1001                        |
|        |    | localip : 192.168.1.104                           |
|        |    | local port :3000                                  |
|        | 5. | 在与模块同网络的 PC(ip 为 192.168.1.100)上打开调试助手            |
|        |    | 连接 udp 端口 1001;                                   |
|        | 6. | 通过 uart0 发送 t-sndudp(10)抓包网卡可以抓到模块到路由器            |
|        |    | 的 Destination 为 PC 网卡的包,同时调试助手收到了 10 个数           |
|        |    | 据;                                                |
|        | 7. | 调试助手发数据,模块收到数据后 uart0 会打印地址和数据长                   |
|        |    | 度。                                                |

## 5.4.3 UDP 组播

| 功能描述   | 本例实现了通过 udp 方式来向外组播数据的过程; |
|--------|---------------------------|
| 命令格式   | t-udp(mode,port,ip)       |
|        | t-sndudp(len)             |
| 涉及到的常用 | tls_netif_get_ethif()     |

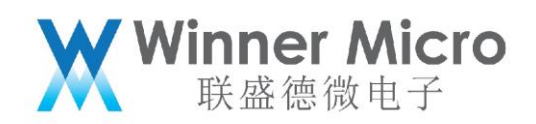

| api(其中 api 的 | socket()                                                                                                    |  |
|--------------|----------------------------------------------------------------------------------------------------|--|
| 具体释义请参考      | bind()                                                                                                    |  |
| 相关头文件注释)     | closesocket()                                                                                                    |  |
|              | setsockopt()                                                                                                    |  |
|              | recvfrom()                                                                                                    |  |
|              | sendto();                                                                                                    |  |
| 涉及到的常用功      | <pre>ethif = tls_netif_get_ethif(); printf("local_ip : %d.%d.%d.%d\n", ip4_addr1(ip_2_ip4(&amp;ethif-&gt;ip_addr)), ip4_addr2 ip4_addr3(ip_2_ip4(&amp;ethif-&gt;ip_addr)), ip4_addr4(ip_2_ip4(&amp;ethif-&gt;ip_addr)));</pre> |  |
| 能块           |                                                                                                    |  |
| 示例测试步骤       | 1. 打开宏定义 DEMO_UDP 和 DEMO_CONNECT_NET;                                                                                                    |  |
|              | 2. 编译,升级成功后,在 uart0 打印的控制台信息中能看到对应命                                                                                                    |  |
|              | 令;                                                                                                    |  |
|              | 3. 通过 uart0 发送 t-connect("TEST_N40_6","1234567890")或                                                                                                    |  |
|              | t-oneshot 让模块加网;                                                                                                    |  |
|              | 4. 通过 uart0 发送 t-udp(2,5100,224.1.2.1)uart0 会打印;                                                                                                    |  |
|              | udp demo,cast:2, port:5100                                                                                                    |  |
|              | localip : 192.168.1.104                                                                                                    |  |
|              | local port :3000                                                                                                    |  |
|              | setmuticast                                                                                                    |  |
|              | 5. 在与模块同网络的 PC 上打开组播工具,在接收测试中添加地址                                                                                                    |  |
|              | (组播地址为 224.1.2.1 <i>,</i> 端口为 5100) <i>,</i> 选择地址 <i>,</i> 点击接收按                                                                                                    |  |
|              | 钮;                                                                                                    |  |
|              | 6. 通过 uart0 发送 t-sndudp(1024) <i>,</i> 组播工具中显示未丢包;                                                                                                    |  |

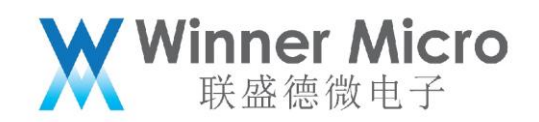

| 7. 在 PC 打开调试助手,设置目标组播地址 224.1.2.1 目标端口 |
|----------------------------------------|
| 3000, 发送数据, 模块收到数据后 uart0 打印地址和数据长度。   |

## 5.5 **DEMO\_NTP** 操作步骤

注:此 DEMO 下有三个示例。

| 5.5.1 t-ntp       |                                                                                                    |
|-------------------|----------------------------------------------------------------------------------------------------|
| 功能描述              | 本例实现了使用 ntp 方式来获取当前时间的过程;                                                                                                    |
| 命令格式              | t-ntp                                                                                                    |
| 涉及到的常用 api(其中 api | tls_ntp_client();                                                                                                    |
| 的具体释义请参考相关头文      | localtime();                                                                                                    |
| 件注释)              | tls_set_rtc();                                                                                                    |
| 涉及到的常用功能块         | <pre>static int isNetworkOk(void) {     struct tls_ethif *etherIf = tls_netif_get_ethif();     return etherIf-&gt;status; } static void setAutoConnectMode(void) {     u8 auto_reconnect = 0xff;     tls_wifi_auto_connect_flag(WIFI_AUTO_CNT_FLAG_GET, &amp;auto_reconnect);     if(auto_reconnect != WIFI_AUTO_CNT_ON)     {         auto_reconnect = WIFI_AUTO_CNT_ON;         tls_wifi_auto_connect_flag(WIFI_AUTO_CNT_FLAG_SET, &amp;auto_reconnect);     } }</pre> |
| 示例测试步骤            | <ol> <li>打开宏定义 DEMO_NTP 和<br/>DEMO_CONNECT_NET;</li> <li>编译,升级成功后,在 uart0 打印的控制台信息中能<br/>看到对应命令;</li> <li>通过 uart0 发送</li> </ol>                                                                                                    |

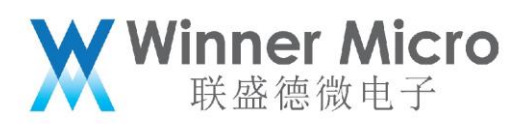

| t-connect("TEST_N40_6","1234567890")或 |
|---------------------------------------|
| t-oneshot 让模块加网(有外网);                 |
| 4. 通过 uart0 发送 t-ntp,uart0 会打印当前时间。   |

## 5.5.2 t-setntps

| 功能描    | 本例实现了通过命令来修改默认的 ntp 服务器的过程;                                         |
|--------|---------------------------------------------------------------------|
| 述      |                                                                     |
| 命令格    | t-setntps("ntp_server_name1","ntp_server_name2","ntp_server_name3") |
| 式      |                                                                     |
| 涉及到    | tls_ntp_set_server()                                                |
| 的常用    |                                                                     |
| api( 其 |                                                                     |
| 中 арі  |                                                                     |
| 的具体    |                                                                     |
| 释义请    |                                                                     |
| 参考相    |                                                                     |
| 关头文    |                                                                     |
| 件注释)   |                                                                     |
| 涉及到    | 无                                                                   |
| 的常用    |                                                                     |
| 功能块    |                                                                     |

# Winner Micro 联盛德微电子

| 示例测       | 1.       | 打开宏定义        DEMO_        NTP 和        DEMO_CONNECT_NET;        |
|-----------|----------|-----------------------------------------------------------------|
| 试步骤       | 2.       | 编译,升级成功后,在 uart0 打印的控制台信息中能看到对应命令;                              |
|           | 3.       | 通过 uart0 发送 t-setntps("120.25.108.11", "ntp.sjtu.edu.cn",       |
|           |          | "us.pool.ntp.org")手动设置                                          |
|           | 4.       | 复位模块后,通过 uart0 发送 t-queryntps 返回                                |
|           |          | [CMD]t-queryntps"120.25.108.11","ntp.sjtu.edu.cn","us.pool.ntp. |
|           |          | org"                                                            |
|           | 5.       | 通过 uart0 发送 t-connect("TEST_N40_6","1234567890")或               |
|           |          | t-oneshot 让模块加网(有外网);                                           |
|           | 6.       | 通过 uart0 发送 t-ntp, uart0 会打印当前时间。                               |
|           | 1        |                                                                 |
| 5.5.3 t-0 | queryntp | os                                                              |

## 5.5.3 t-queryntps

| 功能描述          | 本例实现了通过命令来查询当前所使用的 ntp 服务器名称的过          |
|---------------|-----------------------------------------|
|               | 程;                                      |
| 命令格式          | t-queryntps                             |
| 涉及到的常用 api(其中 | tls_ntp_query_sntpcfg()                 |
| api 的具体释义请参考相 |                                         |
| 关头文件注释)       |                                         |
| 涉及到的常用功能块     | 无                                       |
| 示例测试步骤        | 1,打开宏定义 DEMO_ NTP 和 DEMO_CONNECT_NET;   |
|               | 2 <i>,</i> 编译,升级成功后,在 uart0 打印的控制台信息中能看 |
|               | 到对应命令;                                  |

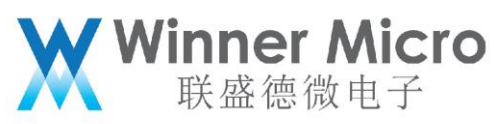

| 3 , 通过 uart0 发送                                   |
|---------------------------------------------------|
| t-connect("TEST_N40_6","1234567890")或 t-oneshot 让 |
| 模块加网(有外网);                                        |
| 4, 通过 uart0 发送 t-queryntps, uart0 会打印当前所用到        |
| 的 ntp 服务器的地址。                                     |

#### 5.6 DEMO\_HTTP 操作步骤

注:此 DEMO 下有四个示例,需要下载 tomcat 服务器 (需要放置所需脚本文件) 和 hfs 服 务 器 相 关 配件 的 下 地 址 在 载 官 Ж 0 http://www.winnermicro.com/html/1/156/158/497.html 的软件资料标签页下的" 配套 wmsdk demo 使用的工具代码:"处。

**配套wmsdk demo使用的工具代码:** ◎ WM ● SDK\_DEMO\_Tools.rar 更新日期: 2019年8月12日 百度网盘链接地址: https://pan.baidu.com/s/1C04KI6Q84kHSDrkDg5ZJDA 提取码: 62ak

下图分别为 tomcat 服务器启动后的页面以及 http 服务器添加固件就绪后的页面:

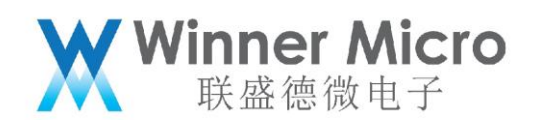

| 🛃 Tomcat                                                                                                    |   |
|----------------------------------------------------------------------------------------------------|---|
| 十月 12, 2018 11:52:25 上午 org.apache.catalina.startup.HostConfig deployDirecto                                                                                         | * |
| ry<br>信息: Deploying web application directory F:\F_old\tomcat\tomcat\tomcat\apache-t<br>omcat-7.0.34\webapps\examples                                                |   |
| 十月 12, 2018 11:52:26 上午 org.apache.catalina.startup.HostConfig deployDirecto                                                                                         |   |
| ry<br>信息: Deploying web application directory F:\F_old\tomcat\tomcat\tomcat\apache-t<br>omcat-7.0.34\webapps\host-manager                                            |   |
| 十月 12, 2018 11:52:26 上午 org.apache.catalina.startup.HostConfig deployDirecto                                                                                         |   |
| ry<br>信息: Deploying web application directory F:\F_old\tomcat\tomcat\tomcat\apache-t<br>omcat-7.0.34\webapps\manager                                                 |   |
| 十月 12, 2018 11:52:26 上午 org.apache.catalina.startup.HostConfig deployDirecto                                                                                         | = |
| ry<br>信息: Deploying web application directory F:\F_old\tomcat\tomcat\tomcat\apache-t<br>omcat-7.0.34\webapps\ROOT                                                    |   |
| 十月 12, 2018 11:52:26 上午 org.apache.coyote.AbstractProtocol start                                                                                                    |   |
| 信息: Starting ProtocolHandler ["http-bio-8080"]<br>十月 12, 2018 11:52:26 上午 org.apache.coyote.AbstractProtocol start<br>信息: Starting ProtocolHandler ["http-bio-8443"] |   |
| 十月 12, 2018 11:52:26 上午 org.apache.coyote.AbstractProtocol start<br>信息: Starting ProtocolHandler ["ajp-bio-8009"]                                                    |   |
| 十月 12, 2018 11:52:26 上午 org.apache.catalina.startup.Catalina start                                                                                                   |   |
| 信息: Server startup in 3181 ms                                                                                                    | - |

| 🚔 HFS ~ 网络文件服务器 2.3 beta                 |              |               | Build 285 |    |    | _ |       | ×   |
|------------------------------------------|--------------|---------------|-----------|----|----|---|-------|-----|
| 📱 菜单 🛛 🖓 端口: 80 🛛 🕵 您正在使用:简易模式 📗         |              |               |           |    |    |   |       |     |
| C 在浏览器中打开 http://192.168.1.7/W800_GZ.img |              |               |           |    |    |   | 🗋 复制到 | 剪贴板 |
| 虚拟文件系统                                   |              |               | 日元        | ŧ  |    |   |       |     |
| ✓ /<br>                                  | 16:09:28 检查頁 | <b>퇸新∷ 失败</b> |           |    |    |   |       |     |
| <b>9</b> IP地址                            | 文件           |               | 状态        | 速度 | 剩余 |   | 进度    |     |
| 出: 0.0 KB/s 入: 0.0 KB/s                  |              |               |           |    |    |   |       |     |

其中 hfs 服务器及 tomcat 服务器可以从网上下载, hfs 下载后直接可用, tomcat(已测试 过 7.0.34 及 8.5.23 版本)服务器下载下来后需要在里面修改添加一些脚本文件。具体为将 tomcat 根目录下的 webapps 文件夹下的 TestWeb 文件夹替换为官方提供的 TestWeb 文

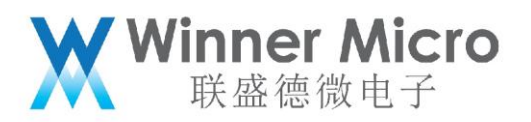

件夹(已在里面添加了测试 httpget httpput httppost 所需要的相应脚本文件)。

## 5.6.1 t-httpget

| 功能描述         | 本例实现了 http 格式数据通信中的 get 数据的过程;                                                                                                    |
|--------------|----------------------------------------------------------------------------------------------------|
| 命令格式         | t-httpget=(http://xxx.xxx.xxx:8080/filepath/)                                                                                                    |
| 涉及到的常用       | HTTPClientOpenRequest()                                                                                                    |
| api(其中 api 的 | HTTPClientSetVerb()                                                                                                    |
| 具体释义请参考      | HTTPClientSendRequest()                                                                                                    |
| 相关头文件注释)     | HTTPClientRecvResponse()                                                                                                    |
|              | HTTPClientReadData()                                                                                                    |
|              | HTTPClientCloseRequest()                                                                                                    |
| 涉及到的常用功      | int http_get_demo(char *buf)                                                                                                    |
| 能块           | {<br>HTTPParameters httpParams;                                                                                                    |
|              | <pre>memset(&amp;httpParams, 0, sizeof(HTTPParameters));<br/>httpParams.Uri = (char *)tls_mem_alloc(128);<br/>if(httpParams.Uri == NULL)</pre>      |
|              | <pre>{     printf("malloc error.\n");     return WM_FAILED:</pre>                                                                                   |
|              | <pre>} memset(httpParams.Uri, 0, 128);</pre>                                                                                                    |
|              | <pre>sprintf(httpParams.Uri, "http://%d.%d.%d.%d:8080/TestWeb/",<br/>httpParams.Verbose = TRUE;<br/>printf("Location: %s\n", httpParams.Uri);</pre> |
|              | <pre>http_get(httpParams); tls_mem_free(httpParams.Uri);</pre>                                                                                      |
|              | <pre>return WM_SUCCESS; }</pre>                                                                                                    |
| 示例测试步骤       | 1. 打开宏定义 DEMO_HTTP 和 DEMO_CONNECT_NET;                                                                                                    |
|              | 2. 编译, 升级成功后, 在 uart0 打印的控制台信息中能看到对应命                                                                                                    |
|              | 令;                                                                                                    |
|              | 3. 通过 uart0 发送 t-connect("TEST_N40_6","1234567890")或                                                                                                |

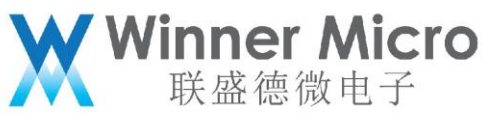

t-oneshot 让模块加网; 4. 在与模块同网络的 PC (ip 为 192.168.1.100) 上打开 tomcat 服务器并放置文件; 5. 通过 uart0 发送 t-httpget=(http://192.168.1.100:8080/TestWeb/), uart0 返回 [CMD]t-httpgetLocation: http://192.168.1.100:8080/TestWeb/ HTTP Client v1.0 Start to receive data from remote server... <html> <body> <h2>Hello World!</h2> <form method="POST" action="/TestWeb/login.do"> userd: <input id="user" type="text" name="user"/> <input type="submit" value="Submit" /> <div> </div> </form> </body> </html> HTTP Client terminated 1000 (got 213 b)

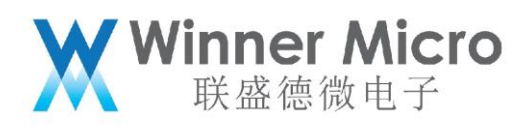

# 5.6.2 t-httpput

| 功能描述          | 本例实现了 http 格式数据通信中的 put 数据的过程;                                                                                                    |
|---------------|----------------------------------------------------------------------------------------------------|
| 命令格式          | t-httpput=( "put_data" )                                                                                                    |
| 涉及到的常用 api(其中 | HTTPClientOpenRequest()                                                                                                    |
| api 的具体释义请参考相 | HTTPClientSetVerb()                                                                                                    |
| 关头文件注释)       | HTTPClientSendRequest()                                                                                                    |
|               | HTTPClientRecvResponse()                                                                                                    |
|               | HTTPClientReadData()                                                                                                    |
|               | HTTPClientCloseRequest()                                                                                                    |
| 涉及到的常用功能块     | <pre>int http_put_demo(char *putData) {     HTTPParameters httpParams;     memset(&amp;httpParams, 0, sizeof(HTTPParameters));     httpParams.Uri = (char *)tls_mem_alloc(128);     if(httpParams.Uri == NULL)     {         printf("malloc error.\n");         return WM_FAILED;     }     memset(httpParams.Uri, 0, 128);     sprintf(httpParams.Uri, "http://%d.%d.%d.%d:8080/I     printf("Location: %s\n", httpParams.Uri);     httpParams.Verbose = TRUE;     http_put(httpParams, putData);     tls_mem_free(httpParams.Uri);     return WM_SUCCESS; } </pre> |
| 示例测试步骤        | <ol> <li>打开宏定义 DEMO_HTTP 和 DEMO_CONNECT_NET;</li> <li>编译,升级成功后,在 uart0 打印的控制台信息中能看<br/>到对应命令;</li> <li>通过 uart0 发送<br/>t-connect("TEST_N40_6","1234567890")或<br/>t-oneshot 让模块加网;</li> </ol>                                                                                                    |

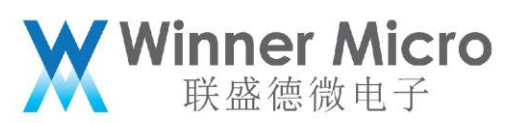

| 4. | 在与模块同网络的 PC(ip 为 192.168.1.100)上打开             |
|----|------------------------------------------------|
|    | tomcat 服务器并放置文件;                               |
| 5. | 通过 uart0 发送 t-httpput=(user=winnermicroput),   |
|    | uart0 返回                                       |
|    | Location:                                      |
|    | http://192.168.1.100:8080/TestWeb/login_put.do |
|    | HTTP Client v1.0                               |
|    | Start to receive data from remote server       |
|    |                                                |
|    | html PUBLIC "-//W3C//DTD HTML</th              |
|    | 4.01 Transitional//EN"                         |
|    | "http://www.w3.org/TR/html4/loose.dtd">        |
|    | <html></html>                                  |
|    | <head></head>                                  |
|    | <meta <="" http-equiv="Content-Type" th=""/>   |
|    | content="text/html; charset=GBK">              |
|    | <title>Insert title here</title>               |
|    |                                                |
|    | <body></body>                                  |
|    | :winnermicroput                                |
|    |                                                |
|    |                                                |

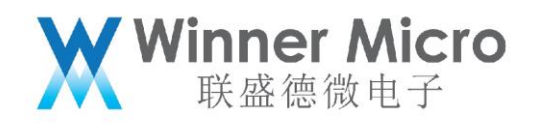

HTTP Client terminated 1000 (got 277 b)

## 5.6.3 t-httppost

| 功能描述         | 本例实现了 http 格式数据通信中的 post 数据的过程;                                                                                                    |
|--------------|----------------------------------------------------------------------------------------------------|
| 命令格式         | t-httppost=( "post_data" )                                                                                                    |
| 涉及到的常用 api(其 | HTTPClientOpenRequest()                                                                                                    |
| 中 api 的具体释义请 | HTTPClientSetVerb()                                                                                                    |
| 参考相关头文件注释)   | HTTPClientSendRequest()                                                                                                    |
|              | HTTPClientRecvResponse()                                                                                                    |
|              | HTTPClientReadData()                                                                                                    |
|              | HTTPClientCloseRequest()                                                                                                    |
| 涉及到的常用功能块    | <pre>int http_post_demo(char *postData) {     HTTPParameters httpParams;</pre>                                                                                                    |
|              | <pre>memset(&amp;httpParams, 0, sizeof(HTTPParameters));<br/>httpParams.Uri = (char *)tls_mem_alloc(128);<br/>if(httpParams.Uri == NULL)<br/>{<br/>printf("malloc error.\n");<br/>return WM_FAILED;<br/>}<br/>memset(httpParams.Uri, 0, 128);<br/>sprintf(httpParams.Uri, "http://%d.%d.%d.%d.%d:8080/1<br/>printf("Location: %s\n", httpParams.Uri);<br/>httpParams.Verbose = TRUE;<br/>http_post(httpParams, postData);<br/>tls_mem_free(httpParams.Uri);<br/>return WM_SUCCESS;<br/>} </pre> |
| 示例测试步骤       | 1. 打开宏定义 DEMO_HTTP 和 DEMO_CONNECT_NET;                                                                                                    |
|              | 2. 编译,升级成功后,在 uart0 打印的控制台信息中能看到                                                                                                    |
|              | 对应命令;                                                                                                    |
|              | 3. 通过 uart0 发送                                                                                                    |

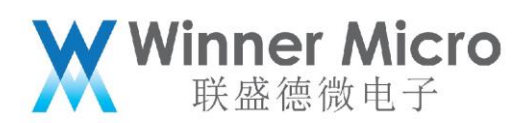

|    | t-connect("TEST_N40_6","1234567890")或 t-oneshot |
|----|-------------------------------------------------|
|    | 让模块加网;                                          |
| 4. | 在与模块同网络的 PC(ip 为 192.168.1.100)上打开              |
|    | tomcat 服务器并放置文件;                                |
| 5. | 通过 uart0 发送 t-httppost=(user=winnermicropost),  |
|    | uart0 返回                                        |
|    | Location:                                       |
|    | http://192.168.1.100:8080/TestWeb/login.do      |
|    | HTTP Client v1.0                                |
|    | Start to receive data from remote server        |
|    |                                                 |
|    | html PUBLIC "-//W3C//DTD HTML</th               |
|    | 4.01 Transitional//EN"                          |
|    | "http://www.w3.org/TR/html4/loose.dtd">         |
|    | <html></html>                                   |
|    | <head></head>                                   |
|    | <meta <="" http-equiv="Content-Type" td=""/>    |
|    | content="text/html; charset=GBK">               |
|    | <title>Insert title here</title>                |
|    |                                                 |
|    | <body></body>                                   |
|    | :winnermicropost                                |

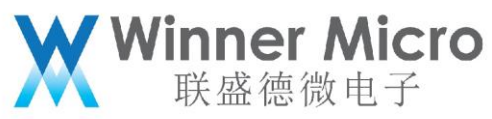

| HTTP Client terminated 1000 (got 278 b) |
|-----------------------------------------|

# 5.6.4 t-httpfwup

| 功能描述       | 本例实现了设备通过 ota 的方式来完成固件升级功能。                          |  |  |  |  |  |
|------------|------------------------------------------------------|--|--|--|--|--|
| 命令格式       | t-httpfwup=(http://192.168.1.100:80/w800_ota.img)    |  |  |  |  |  |
|            | 上述命令中 ip 地址为 ota 服务器的 lp 地址,冒号后为相应的端口号;              |  |  |  |  |  |
| 涉及到的常用     | t_http_fwup()                                        |  |  |  |  |  |
| api(其中api的 |                                                      |  |  |  |  |  |
| 具体释义请参     |                                                      |  |  |  |  |  |
| 考相关头文件     |                                                      |  |  |  |  |  |
| 注释)        |                                                      |  |  |  |  |  |
| 涉及到的常用     | 无                                                    |  |  |  |  |  |
| 功能块        |                                                      |  |  |  |  |  |
| 示例测试步骤     | 1. 打开宏定义 DEMO_HTTP 和 DEMO_CONNECT_NET;               |  |  |  |  |  |
|            | 2. 编译,升级成功后,在 uart0 打印的控制台信息中能看到对应命                  |  |  |  |  |  |
|            | 令;                                                   |  |  |  |  |  |
|            | 3. 通过 uart0 发送 t-connect("TEST_N40_6","1234567890")或 |  |  |  |  |  |
|            | t-oneshot 让模块加网;                                     |  |  |  |  |  |
|            | 4. 在与模块同网络的 PC ( ip 为 192.168.1.100 ) 上打开 hfs 服务器,   |  |  |  |  |  |

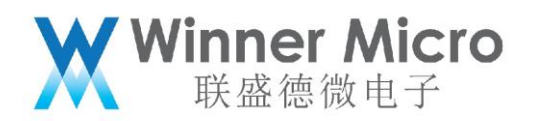

|    | 端口 8080,并放置名称为 WM_W800_SEC.img 的固件;                |
|----|----------------------------------------------------|
| 5. | 通过 uart0 发送                                        |
|    | t-httpfwup=(http://192.168.1.100:80/w800_ota.img), |
|    | uart0 打印升级进度,模块升级成功后复位。升级压缩的 img。                  |

# 5.7 DEMO\_SSL\_SERVER 操作步骤

| 5.7 DEMO_SSL_SERVER 操作步骤 |                                                             |  |  |
|--------------------------|-------------------------------------------------------------|--|--|
| 功能描述                     | 本例实现了 ssl server;允许其它客户端与设备侧建立 tls 连接;                      |  |  |
|                          | 注:需要打开 TLS_CONFIG_SERVER_SIDE_SSL,演示其他 DEMO 时               |  |  |
|                          | 需要关闭此宏开关。测试需要下载 openssl 或其他可以连接 ssl server                  |  |  |
|                          | 的工具                                                         |  |  |
| 命令格式                     | t-ssl-server                                                |  |  |
| 涉及到的常用                   | tls_ssl_server_init()                                       |  |  |
| api(其中 api 的具            | tls_ssl_server_load_keys()                                  |  |  |
| 体释义请参考相                  | tls_ssl_server_handshake()                                  |  |  |
| 关头文件注释)                  | tls_ssl_server_recv()                                       |  |  |
| $\sim N$                 | tls_ssl_server_send()                                       |  |  |
|                          | tls_ssl_server_close()                                      |  |  |
| 涉及到的常用功                  | 无                                                           |  |  |
| 能块                       |                                                             |  |  |
| 示例测试步骤                   | 具体 demo 测试步骤如下:                                             |  |  |
|                          | 1. 打开宏定义        DEMO_ SSL_SERVER 和        DEMO_CONNECT_NET; |  |  |
|                          | 2. 编译,升级成功后,在 uart0 打印的控制台信息中能看到对应                          |  |  |

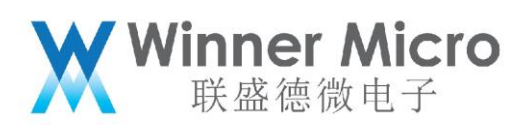

|   |    | 命令;                                               |
|---|----|---------------------------------------------------|
| 3 | 3. | 通过 uart0 发送 t-connect("TEST_N40_6","1234567890")或 |
|   |    | t-oneshot 让模块加网(ip 为 192.168.1.104);              |
| 4 | 1. | 通过 uart0 发送 t-ssl-server,uart0 返回                 |
|   |    | [CMD]t-ssl-server                                 |
|   |    | ssl server task                                   |
|   |    | Listening on port 4433                            |
| 5 | 5. | 在与模块同网络的 PC 上打开 openssl,执行命令  s_client            |
|   |    | -connect 192.168.1.104:4433, 其中的 ip 地址及端口号为设      |
|   |    | 备的 ip 地址及开放的相应端口号。                                |
| 6 | 5. | 此时模块的 uart0 打印                                    |
|   |    | accept fd 1                                       |
|   |    | tls_mem_alloc cp 2001ef88                         |
|   |    | tls_ssl_server_handshake rc 0                     |
|   |    | cp->time.tv_sec 0                                 |

下图为使用 openssl(需要用户自己安装)工具连接 ssl server 成功后的命令行页面信

息。

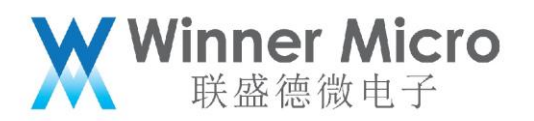

| 管理员: 命令提示符 - openssl s_client -connect 192.168.1.105:4433 □ □ - □                                                                  |
|----------------------------------------------------------------------------------------------------|
| 往返行程的估计时间<以毫秒为单位>:<br>最短 = 31ms,最长 = 316ms,平均 = 181ms                                                                              |
| C:\Users\Administrator>openssl s_client -connect 192.168.1.105:4433<br>CONNECTED<00000003>                                         |
| <pre>depth=0 CN = Sample Matrix RSA-1024 Certificate, C = US, ST = WA, L = Seattle, 0 = INSIDE Secure Corporation, OU = Test</pre> |
| verify error:num=20:unable to get local issuer certificate                                                                         |
| depth=0 CN = Sample Matrix RSA-1024 Certificate, C = US, ST = WA, L = Seattle, O<br>= INSIDE Secure Corporation, OU = Test         |
| verify error:num=21:unable to verify the first certificate                                                                         |
| verify return:1                                                                                                    |
| <br>Centificate chain                                                                                                    |
| 0 s:/CN=Sample Matrix RSA-1024 Certificate/C=US/ST=WA/L=Seattle/O=INSIDE Secure<br>Corporation/OU=Test                             |
| i:/CN=Sample Matrix RSA-1024 Certificate Authority/C=US/ST=WA/L=Seattle/O=INS                                                      |
| IDE Secure Corporation/OU=Test                                                                                                    |
|                                                                                                    |
| Server certificate                                                                                                    |
| MIIC/2CCAmigAwIBAgIFMTIZNDUwDQYJKoZIhucNAQELBQAwgZYxNTAzBgNUBAMM                                                                   |
| LFNhbXBsZSBNYXRyaXggU1NBLTEwMjQgQ2UydG1maWNhdGUgQXV0aG9yaXR5MQsw                                                                   |
| CQYDVQQGDAJVUzELMAkGA1UECAwCVØExEDAOBgNVBAcMB1N1YXRØbGUxIjAgBgNV                                                                   |
| BAoMGU10U01ERSBTZWN1cmUgQ29ycG9yYXRpb24xDTALBgNVBAsMBFR1c3QwHhcN                                                                   |
| MTQwMzI0MTYzNjQzWhcNMTcwMzIzMTYzNjQzWjCBjDErMCkGA1UEAwwiU2FtcGx1                                                                   |
| I E1 hdHJpeCBSUØEt MTA yNCBDZXJØaWZpY2FØZT ELMAKGA1UEBgwCVVMxCzAJBgNV                                                              |
| BHGMH I ABMKHWDGY DVQQHDAAT ZWFUAGx IMS I WI AY DVQQKDB I JT INJ KEUGU 2V JAXJ I                                                   |

## 5.8 DEMO\_WEBSOCKETS 操作步骤

## 注:此 DEMO 下有两个示例,需要下载 WEBSOCKET\_SERVER 测试服务器。

## 5.8.1 websocket 不加密方式的数据通信

| 功能描述          | 本例实现了使用 websocket 的方式与 websocket 服务器建立不 |
|---------------|-----------------------------------------|
|               | 加密连接并收发数据的过程;                           |
| 命令格式          | t-websockets                            |
| 涉及到的常用 api(其中 | lws_create_context()                    |
| api 的具体释义请参考  | lws_client_connect_via_info()           |
| 相关头文件注释)      | lws_callback_on_writable()              |

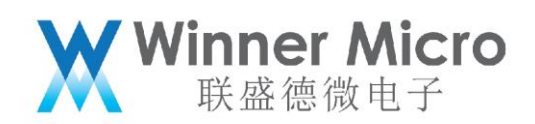

|                     | lws_service()                                                                                                    |
|---------------------|----------------------------------------------------------------------------------------------------|
|                     | lws_context_destroy()                                                                                                    |
|                     | lws_write()                                                                                                    |
| 涉及到的常用功能块           | <pre>static void setAutoConnectMode(void) {     u8 auto_reconnect = 0xff;     tls_wifi_auto_connect_flag(WIFI_AUTO_CNT_FLAG_GET, &amp;auto_reconnect);     if(auto_reconnect != WIFI_AUTO_CNT_ON)     {         auto_reconnect = WIFI_AUTO_CNT_ON;         tls_wifi_auto_connect_flag(WIFI_AUTO_CNT_FLAG_SET, &amp;auto_reconnect);     } }</pre> |
|                     | <pre>static int isNetworkOk(void) {     struct tls ethif* etherIf= tls netif get ethif():</pre>                                                                                                    |
|                     | <pre>return etherIf-&gt;status; }</pre>                                                                                                    |
| 示例测试步骤              | 1. 打开宏定义 DEMO_WEBSOCKETS 和                                                                                                    |
|                     | DEMO_CONNECT_NET, 关闭 LWS_USE_SSL;                                                                                                    |
|                     | 2. 编译,升级成功后,在 uart0 打印的控制台信息中能看                                                                                                    |
|                     | 到对应命令;                                                                                                    |
|                     | 3. 通过 uart0 发送                                                                                                    |
|                     | t-connect("TEST_N40_6","1234567890")或                                                                                                    |
|                     | t-oneshot 让模块加网;                                                                                                    |
| $\langle U \rangle$ | 4. 如果使用 WEBSOCKET_SERVER 测试服务器,在与模块                                                                                                    |
|                     | 同网络的 PC(ip 为 192.168.1.100)上命令行运行                                                                                                    |
|                     | websocketdport=8080 echo_client.bat;                                                                                                    |
|                     | 5. 通过 uart0 发送 t-websockets,uart0 返回                                                                                                    |
|                     | [CMD]t-websocketsCLIENT_ESTABLISHED                                                                                                    |
|                     | send {"msg_type":"keepalive"} 2                                                                                                    |
|                     | recv:websocket server send                                                                                                    |

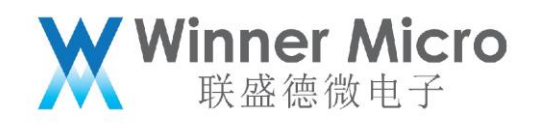

recv:{"msg\_type":"keepalive"} 2

#### 5.8.2 websocket 加密方式的数据通信

| 功能描述          | 本例实现了使用 websocket 的方式与 websocket 服务器建立加                                                                                                    |
|---------------|----------------------------------------------------------------------------------------------------|
|               | 密连接并收发数据的过程;                                                                                                    |
| 命令格式          | t-websockets                                                                                                    |
| 涉及到的常用 api(其中 | lws_create_context()                                                                                                    |
| api 的具体释义请参考  | lws_client_connect_via_info()                                                                                                    |
| 相关头文件注释)      | lws_callback_on_writable()                                                                                                    |
|               | lws_service()                                                                                                    |
|               | lws_context_destroy()                                                                                                    |
|               | lws_write()                                                                                                    |
| 涉及到的常用功能块     | <pre>static void setAutoConnectMode(void) {     u8 auto_reconnect = 0xff;     tls_wifi_auto_connect_flag(WIFI_AUTO_CNT_FLAG_GET, &amp;auto_reconnect);     if(auto_reconnect != WIFI_AUTO_CNT_ON)     {         auto_reconnect = WIFI_AUTO_CNT_ON;         tls_wifi_auto_connect_flag(WIFI_AUTO_CNT_FLAG_SET, &amp;auto_reconnect);     } } static int isNetworkOk(void) {     struct tls_ethif* etherIf= tls_netif_get_ethif();     return etherIf-&gt;status; }</pre> |
| 示例测试步骤        | <ol> <li>打开宏定义 DEMO_ WEBSOCKETS、</li> <li>DEMO_CONNECT_NET、LWS_USE_SSL,如果使用</li> <li>WEBSOCKET_SERVER 测试服务器,请按</li> <li>wm_websockets_demo.c 中 Notice 步骤修改代码(正</li> </ol>                                                                                                    |

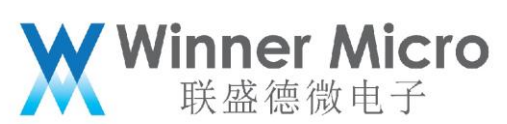

|                     |    | 规服务器测试时无需关注 Notice 中的步骤 3);                    |
|---------------------|----|------------------------------------------------|
|                     | 2. | 编译,升级成功后,在 uart0 打印的控制台信息中能看                   |
|                     |    | 到对应命令;                                         |
|                     | 3. | 通过 uart0 发送                                    |
|                     |    | t-connect("TEST_N40_6" <i>,</i> "1234567890")或 |
|                     |    | t-oneshot 让模块加网;                               |
|                     | 4. | 如果使用 WEBSOCKET_SERVER 测试服务器,在与模块               |
|                     |    | 同网络的 PC(ip 为 192.168.1.100)上命令行运行              |
|                     |    | websocketdport=8080ssl                         |
|                     |    | sslcert="certificate.pem"sslkey="key.pem"      |
|                     |    | echo_client.bat;                               |
|                     | 5. | 通过 uart0 发送 t-websockets,uart0 返回              |
|                     |    | [CMD]t-websocketsCLIENT_ESTABLISHED            |
|                     |    | send {"msg_type":"keepalive"} 1                |
|                     |    | recv:websocket server send                     |
|                     |    |                                                |
| $\langle N \rangle$ |    | recv:{"msg_type":"keepalive"} 1                |

# 5.9 DEMO\_HTTPS 操作步骤

| 功能描述         | 本例实现了通过 https 的方式来获取网页数据的过程; |
|--------------|------------------------------|
| 命令格式         | t-https                      |
| 涉及到的常用 api(其 | Gethostbyname()              |

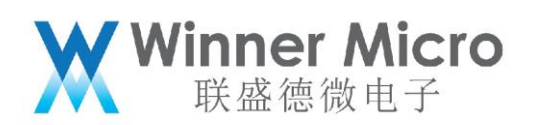

| 中 api 的具体释义请 | HTTPWrapperSSLConnect()                         |  |
|--------------|-------------------------------------------------|--|
| 参考相关头文件注释)   | HTTPWrapperSSLSend()                            |  |
|              | HTTPWrapperSSLRecv()                            |  |
|              | HTTPWrapperSSLClose()                           |  |
| 涉及到的常用功能块    | 无                                               |  |
| 示例测试步骤       | 1. 打开宏定义 DEMO_HTTPS、DEMO_CONNECT_NET、           |  |
|              | TLS_CONFIG_HTTP_CLIENT 和                        |  |
|              | TLS_CONFIG_HTTP_CLIENT_SECURE;                  |  |
|              | 2. 编译,升级成功后,在 uart0 打印的控制台信息中能看到                |  |
|              | 对应命令;                                           |  |
|              | 3. 通过 uart0 发送                                  |  |
|              | t-connect("TEST_N40_6","1234567890")或 t-oneshot |  |
|              | 让模块加网(有外网);                                     |  |
|              | 4. 通过 uart0 发送 t-https,uart0 会打印出               |  |
|              | https://www.tencent.com/legal/html/zh-cn/index. |  |
|              | <u>html</u> 的内容(注意 demo 中有打印信息)。                |  |

# 5.10**DEMO\_MQTT** 操作步骤

| 功能描述       | 本例实现了用例 mqtt 的方式与服务器建立连接并进行通信的过程; |
|------------|-----------------------------------|
| 命令格式       | t-mqtt                            |
| 涉及到的常用     | mqtt_init()                       |
| api(其中 api | mqtt_connect()                    |

|        | Winner Mic<br>联盛徳微电子                                                                                                    | ro  |  |  |
|--------|----------------------------------------------------------------------------------------------------|-----|--|--|
| 的具体释义请 | MQTTParseMessageType()                                                                                                    |     |  |  |
| 参考相关头文 | mqtt_subscribe()                                                                                                    |     |  |  |
| 件注释)   | mqtt_publish()                                                                                                    |     |  |  |
|        | mqtt_parse_msg_id()                                                                                                    |     |  |  |
|        | mqtt_ping()                                                                                                    |     |  |  |
| 涉及到的常用 | 无                                                                                                    |     |  |  |
| 功能块    |                                                                                                    |     |  |  |
| 示例测试步骤 | 1. 打开宏定义 DEMO_MQTT 和 DEMO_CONNECT_NET;                                                                                                    |     |  |  |
|        | 2. 编译,升级成功后,在 uart0 打印的控制台信息中能看到对应看                                                                                                    | ì令; |  |  |
|        | 3. 通过 uart0 发送 t-connect("TEST_N40_6","1234567890")或                                                                                                    | Ç   |  |  |
|        | t-oneshot 让模块加网(有外网);                                                                                                    |     |  |  |
|        | 4. 通过 uart0 发送 t-mqtt,uart0 会打印出和                                                                                                    |     |  |  |
|        | "mqtt.yichen.link:3883"建立 mqtt 连接。                                                                                                    |     |  |  |
|        | 5. 下载 MQTTBox 软件,打开两个 MQTTBox 窗口,分别如下设                                                                                                    | 置:  |  |  |
|        | ■E MQTTBox                                                                                                    |     |  |  |
|        | MQTT Client Id         Append timestamp to MQTT         Broker is MQTT v3.1.1           test_client1         402d3a77-1365-42b1-b         C         client id?         compliant? |     |  |  |
|        | Yes     Yes       Protocol     Host     Clean Session?     Auto connect on app launch?       mqtt./tcp     mqtt.ylchen.link:3883     ✓ Yes     ✓ Yes                              |     |  |  |
|        | Username Password Reschedule Pings? Queue outgoing QoS zero<br>Username Password Ves Ves                                                                                          |     |  |  |
|        | Reconnect Period<br>(milliseconds)     Connect Timeout<br>(milliseconds)     KeepAlive (seconds)       1000     30000     10                                                      |     |  |  |
|        | Will - Topic     Will - QoS     Will - Retain     Will - Payload       Will - Topic     0 - Almost Once     No                                                                    |     |  |  |
|        | Save Delete                                                                                                    |     |  |  |
|        |                                                                                                    |     |  |  |

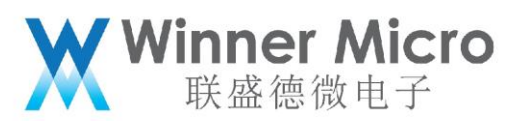

|    | MOTTBox                                                                                                    |                        |                                     | - П X                       |
|----|----------------------------------------------------------------------------------------------------|------------------------|-------------------------------------|-----------------------------|
|    | MOTTBox Edit Help                                                                                                    |                        |                                     |                             |
|    |                                                                                                    |                        |                                     | Client Settings Help        |
|    | ■ Menu ← MQTT CLIENT S                                                                                                    | SETTINGS               |                                     | e chem settings help        |
|    |                                                                                                    |                        |                                     |                             |
|    | MOTT Client Name                                                                                                    | MQTT Client Id         | Append timestamp to MQTT            | Broker is MQTT v3.1.1       |
|    | test client?                                                                                                    | 402d3a77-1365-42b1-b   | client id?                          | compliant?                  |
|    | test_clientz                                                                                                    | 40203877-1003-4201-0   | Ves                                 | ✓ Yes                       |
|    | Brotocol                                                                                                    | Heat                   | Clean Section?                      | Auto connect on ann leunah? |
|    | FIOLOCOI                                                                                                    | HOST                   | Clean Session?                      | Auto connect on app launch? |
|    | mqtt / tcp 🔻                                                                                                    | mqtt.yichen.link:3883  | Yes                                 | ✓ Yes                       |
|    | lisername                                                                                                    | Password               | Reschedule Pings?                   | Queue outgoing QoS zero     |
|    |                                                                                                    |                        | Resencadie i nigs.                  | messages?                   |
|    | Username                                                                                                    | Password               | ✓ Yes                               |                             |
|    |                                                                                                    |                        |                                     | ✓ tes                       |
|    | Reconnect Period                                                                                                    | Connect Timeout        | KeepAlive (seconds)                 |                             |
|    | (initiseconds)                                                                                                    | (miniseconds)          | 10                                  |                             |
|    | 1000                                                                                                    | 30000                  |                                     |                             |
|    | Will - Topic                                                                                                    | Will - QoS             | Will - Retain                       | Will - Payload              |
|    |                                                                                                    |                        |                                     |                             |
|    | WIII - TOPIC                                                                                                    | 0 - Almost Once 🔹      | No                                  |                             |
|    |                                                                                                    |                        |                                     |                             |
|    |                                                                                                    | Cava                   | Delete                              |                             |
|    |                                                                                                    | Save                   | Delete                              |                             |
|    |                                                                                                    |                        |                                     |                             |
|    |                                                                                                    |                        |                                     |                             |
|    |                                                                                                    |                        | <u>ᄷᆎᅕᄨ 八미</u>                      | 心里应古地江河相干。                  |
| 6. | □     □     □     □     □     □     □     □     □     □     □     □     □     □     □     □     □     □     □     □     □     □     □     □     □     □     □     □     □     □     □     □     □     □     □     □     □     □     □     □     □     □     □     □     □     □     □     □     □     □     □     □     □     □     □     □     □     □     □     □     □     □     □     □     □     □     □     □     □     □     □     □     □     □     □     □     □     □     □     □     □     □     □     □     □     □     □     □     □     □     □     □     □     □     □     □     □     □     □     □     □     □     □     □     □     □     □     □     □     □     □     □     □     □     □     □     □     □     □     □     □     □     □     □     □     □     □     □     □     □     □     □     □     □     □     □     □     □     □     □     □     □     □     □     □     □     □     □     □     □     □     □     □     □     □     □     □     □     □     □     □     □     □     □     □     □     □     □     □     □     □     □     □     □     □     □     □     □     □     □     □     □     □     □     □     □     □     □     □     □     □     □     □     □     □     □     □     □     □     □     □     □     □     □     □     □     □     □     □     □     □     □     □     □     □     □     □     □     □     □     □     □     □     □     □     □     □     □     □     □     □     □     □     □     □     □     □     □     □     □     □     □     □     □     □     □     □     □     □     □     □     □     □     □     □     □     □     □     □     □     □     □     □     □     □     □     □     □     □     □     □     □     □     □     □     □     □     □     □     □     □     □     □     □     □     □     □     □     □     □     □     □     □     □     □     □     □     □     □     □     □     □     □     □     □     □     □     □     □     □     □     □     □     □     □     □     □     □     □     □     □     □     □     □     □     □     □     □     □     □     □     □     □     □     □     □     □     □     □     □ | 1即可和服务都                | 建立连按,分别                             | 设直各广场订 闶如下:                 |
|    |                                                                                                    |                        |                                     |                             |
|    |                                                                                                    |                        |                                     |                             |
|    | MQTTBox                                                                                                    |                        |                                     | ×                           |
|    | MOTTBox Edit Help                                                                                                    |                        |                                     |                             |
|    | Morrbox con Help                                                                                                    |                        |                                     |                             |
|    | ≡ Menu ← 📶 Con                                                                                                    | nected   Add publisher | Add subscriber                      |                             |
|    |                                                                                                    |                        |                                     |                             |
|    | windows_client1 - mqtt://y.wdyic                                                                                                    | hen.cn:1883            | <b>*</b>                            | v                           |
|    | Topic to publish                                                                                                    |                        | Topic to subscribe                  | ^                           |
|    | winnermicro/matt_tx_demo                                                                                                    |                        | winnermicro/matt_t                  | c demo                      |
|    | winnermicromiqu_ov_overno                                                                                                    | ,<br>,                 | winnermicromiqu_e                   | (_demo                      |
|    | QoS                                                                                                    |                        | QoS                                 |                             |
|    |                                                                                                    |                        |                                     |                             |
|    | 0 - Almost Once                                                                                                    |                        | <ul> <li>0 - Almost Once</li> </ul> | •                           |
|    |                                                                                                    |                        |                                     |                             |
|    | Retain 🔲                                                                                                    |                        | Subscribe                           |                             |
|    | Payload Type                                                                                                    |                        |                                     |                             |
|    | ,                                                                                                    |                        |                                     |                             |
|    | Strings / JSON / XML / Cha                                                                                                    | aracters               | •                                   |                             |
|    | e.g: {'hello':'world'}                                                                                                    |                        |                                     |                             |
|    |                                                                                                    |                        |                                     |                             |
|    | Payload                                                                                                    |                        | _                                   |                             |
|    |                                                                                                    |                        |                                     |                             |
|    |                                                                                                    |                        |                                     |                             |
|    |                                                                                                    |                        |                                     |                             |
|    |                                                                                                    |                        |                                     |                             |
|    |                                                                                                    |                        |                                     |                             |
|    | Publish                                                                                                    |                        |                                     |                             |
|    |                                                                                                    |                        |                                     |                             |
|    |                                                                                                    |                        | 1.1                                 | 1                           |
|    |                                                                                                    |                        |                                     |                             |
|    |                                                                                                    |                        |                                     |                             |
|    |                                                                                                    |                        |                                     |                             |
|    |                                                                                                    |                        |                                     |                             |
|    |                                                                                                    |                        |                                     |                             |
|    |                                                                                                    |                        |                                     |                             |
|    |                                                                                                    |                        |                                     |                             |
|    |                                                                                                    |                        |                                     |                             |
|    |                                                                                                    |                        |                                     |                             |
|    |                                                                                                    |                        |                                     |                             |
|    |                                                                                                    |                        |                                     |                             |
|    |                                                                                                    |                        |                                     |                             |

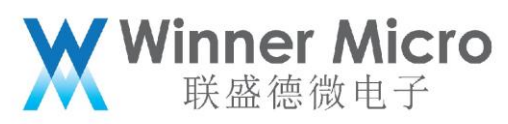

|   | R 1077                                              |                                                                                                    |
|---|-----------------------------------------------------|----------------------------------------------------------------------------------------------------|
|   | MQTTBox Edit Help                                   |                                                                                                    |
|   | E Menu ← all Connected ③ Add publisher              | O Add subscriber                                                                                                    |
|   | windows_client2 - mqtt://y.wdyichen.cn:1883         |                                                                                                    |
|   | Topic to publish                                    | Topic to subscribe                                                                                                    |
|   | Topic to publish                                    | winnermicro/mqtt_rx_demo                                                                                                    |
|   | QoS                                                 | QoS                                                                                                    |
|   | 0 - Almost Once *                                   | 0 - Almost Once 💌                                                                                                    |
|   | Retain                                              |                                                                                                    |
|   | Payload Type                                        | Subscribe                                                                                                    |
|   | Strings / JSON / XML / Characters                   |                                                                                                    |
|   | e.g: {'helio':'world'}                              |                                                                                                    |
|   | Payload                                             |                                                                                                    |
|   |                                                     |                                                                                                    |
|   |                                                     |                                                                                                    |
|   |                                                     |                                                                                                    |
|   | Publish                                             |                                                                                                    |
|   |                                                     |                                                                                                    |
| 7 | 左 windows_client1 安白谔堆                              | 送—冬浴自"ʃ'ballo'·'w60v'\"                                                                                                    |
|   | uart0 会打印该消息 <i>,</i> window                        | vs_client2 客户端也会收到该消息。                                                                                                    |
|   | MQTTBox                                             | ×                                                                                                    |
|   | MQTTBox Edit Help                                   |                                                                                                    |
|   | E Menu ← al Connected ③ Add publisher               | Add subscriber                                                                                                    |
|   | windows_client1 - mqtt://y.wdyichen.cn:1883         |                                                                                                    |
|   | Topic to publish                                    | ¥ winnermicro≀tnqtt_bc_demo                                                                                                    |
|   | winnermicro/mqtt_tx_demo                            | Chello':'w60x'3                                                                                                    |
|   | QoS                                                 | (1000.1000)                                                                                                    |
|   | 0 - Almost Once                                     | <pre>qos : 0, retain : false, cmd : publish, dup : false, topic : wi<br/>nnermicro/mott tx_demo_messageId : length : 42_Baw</pre> |
|   | Retain 🗐                                            | payload ;                                                                                                    |
|   | Payload Type                                        | 12339104101108108111395839119544812039125                                                                                         |
|   | Strings / JSON / XML / Characters                   |                                                                                                    |
|   | e.g: {'hello':'world'}                              |                                                                                                    |
|   | Payload                                             |                                                                                                    |
|   | {'hello':"w60x'}                                    |                                                                                                    |
|   |                                                     |                                                                                                    |
|   |                                                     |                                                                                                    |
|   | Publish                                             |                                                                                                    |
|   | ('bello''w60x')                                     |                                                                                                    |
|   | topic:winnermicro/mqtt_tx_demo, qos:0, retain:false |                                                                                                    |
|   | 3 7                                                 |                                                                                                    |
|   |                                                     |                                                                                                    |
|   |                                                     |                                                                                                    |
| * |                                                     |                                                                                                    |

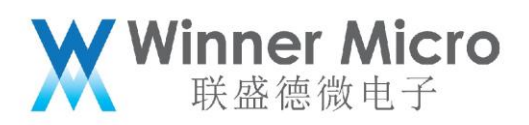

| MQTBox Edit Help<br>MQTBox Edit Help<br>MQTBox Edit Help<br>Management of add publisher Add publisher Add subscriber<br>windows_client3 - mett://y.wdylchen.cn:1883<br>Topic to publish<br>Topic to publish<br>O - Almost Once<br>Retain<br>Payload Type<br>Strings / JSON / XML / Characters<br>e.g: (hello': world')<br>Payload<br>Publish |
|----------------------------------------------------------------------------------------------------|
|----------------------------------------------------------------------------------------------------|

# 5.11**DEMO\_DSP** 操作步骤

| 功能描述       | 本例实现了 DSP 的处理示例          |
|------------|--------------------------|
| 命令格式       | t-dsp(x),x 取值为 0,1,2,3,4 |
| 涉及到的常用     | csky_fir_init_q15        |
| api(其中 api | csky_fir_q15             |
| 的具体释义请     | csky_mat_init_q31        |
| 参考相关头文     | csky_mat_mult_q31        |
| 件注释)       | csky_rfft_q15            |
|            | csky_sin_q31             |
|            | csky_var_q15             |
| 涉及到的常用     | 无                        |
| 功能块        |                          |
| 示例测试步骤     | 1. 打开宏定义 DEMO_DSP;       |
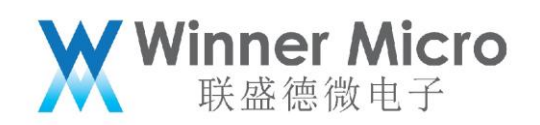

| 2. | 编译, 升级成功后, 在 uart0 打印的控制台信息中能看到对应命令;                |
|----|-----------------------------------------------------|
| 3. | 通过 uart0 发送 t-dsp(0),uart0 打印:dsp fir run success!  |
| 4. | 通过 uart0 发送 t-dsp(1),uart0 打印:dsp matrix cal run    |
|    | success!                                            |
| 5. | 通过 uart0 发送 t-dsp(2),uart0 打印:dsp rfft run success! |
| 6. | 通过 uart0 发送 t-dsp(3),uart0 打印:dsp sin run success!  |
| 7. | 通过uart0发送t-dsp(4),uart0打印:dsp variance run success! |
|    |                                                     |

### 5.12**DEMO\_BT** 操作步骤

注:此 DEMO 下有四个示例。

### 5.12.1 Ble server 示例

| 功能描述       | 本例实现了 W800 作 Ble server 的处理示例, 此 DEMO 需要手机安装 nRF |  |  |
|------------|--------------------------------------------------|--|--|
|            | Connect (从应用商店下载即可)                              |  |  |
| 命令格式       | t-bt-on                                          |  |  |
|            | t-bt-off                                         |  |  |
|            | t-ble-server-on                                  |  |  |
|            | t-ble-server-off                                 |  |  |
| 涉及到的常用     | tls_open_peripheral_clock                        |  |  |
| api(其中 api | tls_bt_enable                                    |  |  |
| 的具体释义请     | tls_bt_disable                                   |  |  |
| 参考相关头文     | tls_close_peripheral_clock                       |  |  |
| 件注释)       |                                                  |  |  |

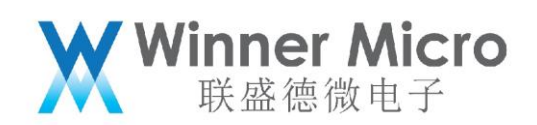

| 涉及到的常用 | 无 |    |                                                           |
|--------|---|----|-----------------------------------------------------------|
| 功能块    |   |    |                                                           |
| 示例测试步骤 |   | 1. | 打开宏定义 DEMO_BT(确认使用 SDK 发布时默认 ble 的 lib,确                  |
|        |   |    | 认 wm_config.h 中打开宏定义 TLS_CONFIG_BLE、关闭宏定义                 |
|        |   |    | TLS_CONFIG_BR_EDR) ;                                      |
|        |   | 2. | 编译, 升级成功后, 在 uart0 打印的控制台信息中能看到对应命令;                      |
|        |   | 3. | 通过 uart0 发送 t-bt-on,uart0 打印 init base application 相关     |
|        |   |    | 信息;                                                       |
|        |   | 4. | 通过 uart0 发送 t-ble-server-on,成功后 uart0 打印                  |
|        |   |    | [WM_I] <0:00:07.188> ### wm_ble_server_api_demo_init      |
|        |   |    | success                                                   |
|        |   | 5. | 手机打开蓝牙,使用 nRF connect 扫描到设备(名称默认为                         |
|        |   |    | WM-XX:XX:XX,即模块 btmac 后六位);                               |
|        |   |    | WM-11:04:92 CONNECT   20:25:08:11:04:92 → -39 dBm ↔ 42 ms |
|        |   | 6. | App 连接设备(注意:如果 app 主动断开连接,此 DEMO 需要设                      |
|        |   |    | ●<br>置 t-ble-server-off 和 t-ble-server-on 重新开启才能正常连接);    |
|        |   |    |                                                           |

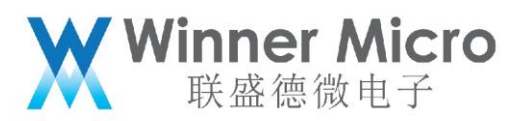

|    | 16:09   0.0K/s 😔                                                                            | ¥ atil                                 | ት 🚥            |
|----|---------------------------------------------------------------------------------------------|----------------------------------------|----------------|
|    |                                                                                             | DISCONN                                | ECT            |
|    | BONDED ADVER                                                                                | RTISER WM-55:66<br>51:DD:09:ED:        | :77<br>A2:D8 × |
|    | CONNECTED<br>NOT BONDED                                                                     | CLIENT SERVI                           | ER 🚦           |
|    | Generic Attribute<br>UUID: 0x1801<br>PRIMARY SERVICE                                        |                                        |                |
|    | Generic Access<br>UUID: 0x1800<br>PRIMARY SERVICE                                           |                                        |                |
|    | Unknown Service<br>UUID: 00001910-0000-<br>PRIMARY SERVICE                                  | 1000-8000-00805f9l                     | o34fb          |
| 7. | App 点击查看 service                                                                            | 2;                                     |                |
|    | Unknown Service<br>UUID: 00001910-0000<br>PRIMARY SERVICE                                   | -1000-8000-00805f9                     | 9b34fb         |
|    | Unknown Charac<br>UUID: 00002b11-000<br>00805f9b34fb<br>Properties: WRITE<br>Value: (0x) 12 | t <b>eristic</b><br>00-1000-8000-      | <u></u>        |
|    | Unknown Charac<br>UUID: 00002b10-000<br>00805f9b34fb<br>Properties: INDICAT                 | t <b>eristic</b><br>00-1000-8000-<br>E | <u>++</u>      |
|    | Descriptors:<br>Client Characteristic<br>UUID: 0x2902                                       | Configuration                          | +              |
| 8. | App 点击向上箭头,                                                                                 | 写特征值;                                  |                |

| <b>Winner Micro</b><br>联盛徳微电子                                                                                                    |
|----------------------------------------------------------------------------------------------------|
| Write value NEW LOAD<br>V ox 12 BYT…<br>ADD VALUE<br>Save as                                                                                                    |
| Advanced V D<br>SAVE CANCEL SEND                                                                                                    |
| 点击 SEND 后, uart0 打印 app 发的数据:###write cb12;<br>9. App 点击向下箭头,读取描述符, app 显示设备发的"Hello";<br>Descriptors:<br>Client Characteristic Configuration<br>UUID: 0x2902<br>Value: Incorrect data length (16bit expected): (0x)  |
| 48-65-6C-6C-6F, "Hello"<br>10. App 点击上下箭头,使能 Indication;<br>Unknown Service<br>UUID: 00001910-0000-1000-8000-00805f9b34fb<br>PRIMARY SERVICE                                                                          |
| Unknown Characteristic ▲   UUID: 00002b11-0000-1000-8000-<br>00805f9b34fb ▲   Properties: WRITE Value: (0x) 12   Unknown Characteristic ★   UUID: 00002b10-0000-1000-8000-<br>00805f9b34fb ★   Properties: INDICATE ★ |
| Value: (0x) 28-28-28-28-28-28-28-28-28-28-28-28-28-2                                                                                                    |
| 13. 通过 uarto 发送 t-bt-off, uarto 打印 bt system cleanup host 相关信息。                                                                                                    |

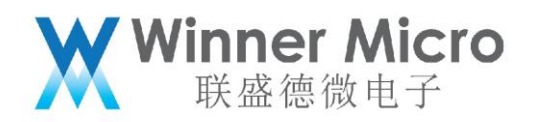

# 5.12.2 Ble client 示例

| 功能描述       | 本例实现了 W800 作 Ble client 的处理示例,此 DEMO 需要使用两个开发 |  |  |
|------------|-----------------------------------------------|--|--|
|            | 板,开发板 A 做 Ble server,开发板 B 做 Ble client。      |  |  |
| 命令格式       | t-bt-on                                       |  |  |
|            | t-bt-off                                      |  |  |
|            | t-ble-server-on                               |  |  |
|            | t-ble-server-off                              |  |  |
|            | t-ble-client-on                               |  |  |
|            | t-ble-client-off                              |  |  |
| 涉及到的常用     | tls_open_peripheral_clock                     |  |  |
| api(其中 api | tls_bt_enable                                 |  |  |
| 的具体释义请     | tls_bt_disable                                |  |  |
| 参考相关头文     | tls_close_peripheral_clock                    |  |  |
| 件注释)       |                                               |  |  |
| 涉及到的常用     | 无                                             |  |  |
| 功能块        |                                               |  |  |
| 示例测试步骤     | 1. 打开宏定义 DEMO_BT(确认使用 SDK 发布时默认 ble 的 lib,确   |  |  |
|            | 认 wm_config.h 中打开宏定义 TLS_CONFIG_BLE、关闭宏定义     |  |  |
|            | TLS_CONFIG_BR_EDR) ;                          |  |  |
|            | 2. 编译,两块开发板板升级固件,升级成功后,在 uart0 打印的控制          |  |  |
|            | 台信息中能看到对应命令;                                  |  |  |

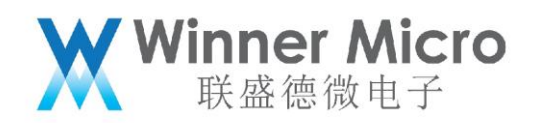

| 3. | 开发板 A 通过 uart0 发送 t-bt-on,uart0 打印 init base |
|----|----------------------------------------------|
|    | application 相关信息;                            |
|    | 再通过 uart0 发送 t-ble-server-on;                |
| 4. | 开发板 B 通过 uart0 发送 t-bt-on,uart0 打印 init base |
|    | application 相关信息;                            |
|    | 再通过 uart0 发送 t-ble-client-on;                |
| 5. | 此时 B 会扫描,连接,并使能 A 的 Indication 功能。A 会不停的     |
|    | 向 B 通过 Indication 发送数据。B 间隔一段时间在 uart0 打印统计  |
|    | 结果。                                          |

5.12.3 Ble 广播示例

| 功能描述       | 本例实现了 W800 作 Ble server 的处理示例, 此 DEMO 需要手机安装 nRF |  |  |
|------------|--------------------------------------------------|--|--|
|            | Connect (从应用商店下载即可)                              |  |  |
| 命令格式       | t-bt-on                                          |  |  |
|            | t-bt-off                                         |  |  |
|            | t-ble-adv=(type) type 定义为:1 可连接广播;2 不可连接广播;0 停止  |  |  |
|            | 广播                                               |  |  |
| 涉及到的常用     | tls_open_peripheral_clock                        |  |  |
| api(其中 api | tls_bt_enable                                    |  |  |
| 的具体释义请     | tls_bt_disable                                   |  |  |
| 参考相关头文     | tls_close_peripheral_clock                       |  |  |
| 件注释)       |                                                  |  |  |

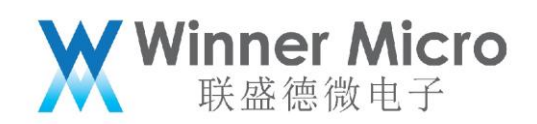

| 涉及到的常用 | 无 |    |                                                       |
|--------|---|----|-------------------------------------------------------|
| 功能块    |   |    |                                                       |
| 示例测试步骤 |   | 1. | 打开宏定义 DEMO_BT(确认使用 SDK 发布时默认 ble 的 lib,确              |
|        |   |    | 认 wm_config.h 中打开宏定义 TLS_CONFIG_BLE、关闭宏定义             |
|        |   |    | TLS_CONFIG_BR_EDR);                                   |
|        |   | 2. | 编译, 升级成功后, 在 uart0 打印的控制台信息中能看到对应命令;                  |
|        |   | 3. | 通过 uart0 发送 t-bt-on,uart0 打印 init base application 相关 |
|        |   |    | 信息;                                                   |
|        |   | 4. | 通过 uart0 发送 t-ble-adv=(1) ,手机可以扫描到蓝牙设备,并且             |
|        |   |    | 可以连接成功;                                               |
|        |   | 5. | 通过 uart0 发送 t-ble-adv=(2) ,手机可以扫描到蓝牙设备,并且             |
|        |   |    | 不能连接;                                                 |
|        |   | 6. | 通过 uart0 发送 t-ble-adv=(0) ,手机扫不到蓝牙设备。                 |

## 5.12.4 Ble 扫描示例

| 功能描述       | 本例实现了 W800 作 Ble server 的处理示例, 此 DEMO 需要手机安装 nRF |  |  |
|------------|--------------------------------------------------|--|--|
|            | Connect (从应用商店下载即可)                              |  |  |
| 命令格式       | t-bt-on                                          |  |  |
|            | t-bt-off                                         |  |  |
|            | t-ble-scan=(type) type 定义为:1 开始扫描;0 关闭扫描         |  |  |
| 涉及到的常用     | tls_open_peripheral_clock                        |  |  |
| api(其中 api | tls_bt_enable                                    |  |  |

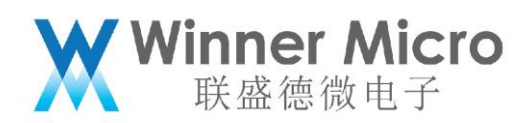

| 的具体释义请 | tls_bt_disable                                           |  |
|--------|----------------------------------------------------------|--|
| 参考相关头文 | tls_close_peripheral_clock                               |  |
| 件注释)   |                                                          |  |
| 涉及到的常用 | 无                                                        |  |
| 功能块    |                                                          |  |
| 示例测试步骤 | 1. 打开宏定义 DEMO_BT(确认使用 SDK 发布时默认 ble 的 lib,确              |  |
|        | 认 wm_config.h 中打开宏定义 TLS_CONFIG_BLE、关闭宏定义                |  |
|        | TLS_CONFIG_BR_EDR);                                      |  |
|        | 2. 编译, 升级成功后, 在 uart0 打印的控制台信息中能看到对应命令;                  |  |
|        | 3. 通过 uart0 发送 t-bt-on,uart0 打印 init base application 相关 |  |
|        | 信息                                                       |  |
|        | 4. 通过 uart0 发送 t-ble-scan=(1) , uart0 打印扫描结果             |  |
|        | 5. 通过 uart0 发送 t-ble-scan=(0) , uart0 停止打印               |  |

# 5.13DEMO\_FATFS 操作步骤

| 功能描述              | 本示例演示了如何使用设备来在 sd 卡上使用文件系统。        |
|-------------------|------------------------------------|
|                   | 备注:若 sd 卡容易过大,可能会出现尝试多次才能格式化成      |
|                   | 功的现象。这不影响正常的读写,可以根据实际需要来调整使        |
|                   | 用多大的空间来建立文件系统,可通过修改函数 disk_ioctl() |
|                   | 中的 SDCardInfo.CardCapacity 的值来设置。  |
| 命令格式              | t-fatfs                            |
| 涉及到的常用 api(其中 api | wm_sdio_host_config()              |

|              | <b>Winner Micro</b><br>联盛徳微电子    |  |  |
|--------------|----------------------------------|--|--|
| 的具体释义请参考相关头文 | f_mkfs()                         |  |  |
| 件注释)         | f_mount()                        |  |  |
|              | f_open()                         |  |  |
|              | f_write()                        |  |  |
|              | f_read()                         |  |  |
|              | f_close()                        |  |  |
| 涉及到的常用功能块    | 无                                |  |  |
| 示例测试步骤       | 1,打开宏定义 DEMO_FATFS;              |  |  |
|              | 2, 编译, 升级成功后, 在 uart0 打印的控制台信息中能 |  |  |
|              | 看到对应命令;                          |  |  |
|              | 3,在开发板上接好 sd 卡,本示例使用的 IO 口为      |  |  |
|              | PB06-PB11;                       |  |  |
|              | 4,通过 uart0 发送 t-fatfs;           |  |  |
|              | 5, 设备收到 uart0 的命令后会先格式化 sd 卡;    |  |  |
|              | 格式化成功后去挂载文件系统;                   |  |  |
|              | 挂载成功后 <i>,</i> 建立一个新文件并向其中写入数据;  |  |  |
|              | 写入成功后,在 uart0 打印写入的数据,再从文件中读取    |  |  |
|              | 数据;                              |  |  |
|              | 读取成功后,在 uart0 打印读取的数据。           |  |  |

#### 5.14**DEMO\_MBEDTLS** 操作步骤

| 功能描述 | 本例实现了通过 https 的方式来获取网页数据的过程; |
|------|------------------------------|
| 命令格式 | t-mbedtls                    |

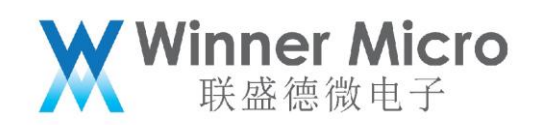

| 涉及到的常用 api(其 |   |    |                                                      |
|--------------|---|----|------------------------------------------------------|
| 中 api 的具体释义请 |   |    |                                                      |
| 参考相关头文件注释)   |   |    |                                                      |
| 涉及到的常用功能块    | 无 |    |                                                      |
| 示例测试步骤       |   | 1. | 打开宏定义        DEMO_CONNECT_NET 和        DEMO_MBEDTLS; |
|              |   | 2. | 编译,升级成功后,在 uart0 打印的控制台信息中能看到                        |
|              |   |    | 对应命令;                                                |
|              |   | 3. | 通过 uart0 发送                                          |
|              |   |    | t-connect("TEST_N40_6","1234567890")或 t-oneshot      |
|              |   |    | 让模块加网(有外网);                                          |
|              |   | 4. | 通过 uart0 发送 t-mbedtls,uart0 会打印出                     |
|              |   |    | https://www.tencent.com/legal/html/zh-cn/index.      |
|              |   |    | html 的内容(注意 demo 中有打印信息)。                            |